# Smart Valve Positioner TS900<sub>Series</sub> Instruction Manual

# <image>

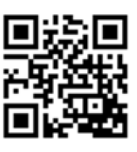

Ver. PM-TS900EN-4/2018

# **tissin**

# **Table of Contents**

| 1 | Intr | oduction                                         | 4  |
|---|------|--------------------------------------------------|----|
|   | 1.1  | General information for the user                 | 4  |
|   | 1.2  | Requirement for safety                           | 5  |
|   | 1.3  | Basic safety instructions for use in the Ex area | 6  |
| 2 | Des  | scription of products                            | 7  |
|   | 2.1  | Function                                         | 7  |
|   | 2.2  | Features                                         | 7  |
|   | 2.3  | Options                                          | 7  |
|   | 2.4  | Applications                                     | 7  |
|   | 2.5  | Name plats                                       | 8  |
|   | 2.6  | Products number                                  | 9  |
|   | 2.7  | Specifications                                   | 10 |
|   | 2.8  | Structure                                        | 11 |
|   |      | 2.8.1 External structure                         | 11 |
|   |      | 2.8.2 Internal structure                         | 12 |
|   | 2.9  | System configuration                             | 13 |
|   | 2.10 | Principle of operation                           | 13 |
|   | 2.11 | Dimension drawings                               | 14 |
|   |      | 2.11.1 Dimension                                 | 14 |
|   |      | 2.11.2 Feedback shaft connection                 | 14 |
| 3 | Inst | tallation                                        | 15 |
|   | 3.1  | Before installation                              | 15 |
|   | 3.2  | TS900L installation                              | 15 |
|   |      | 3.2.1 Notes on installation                      | 15 |
|   |      | 3.2.2 Effective rotation angle of feedback lever | 16 |
|   |      | 3.2.3 Lever type and dimensions                  | 16 |
|   |      | 3.2.4 Bracket installation                       | 17 |
|   |      | 3.2.5 Dimension after installation               | 17 |
|   | 3.3  | TS900R installation                              | 18 |
|   |      | 3.3.1 TS900R installation examples               | 18 |
|   |      | 3.3.2 TS900R List of supplied installation parts | 18 |
|   |      | 3.3.3 TS900R installation steps                  | 19 |
|   | 3.4  | Installation of option modules                   | 21 |

|   |     | 3.4.1   | Installation of Position transmitter module | 21 |
|---|-----|---------|---------------------------------------------|----|
|   |     | 3.4.2   | Installation of HART communication module   | 21 |
|   | 3.5 | How to  | o adjust Auto/Manual switch                 | 22 |
| 4 | Pne | eumat   | tic connection                              | 23 |
|   | 4.1 | Condit  | tion of air supply                          | 23 |
|   | 4.2 | Descri  | ption of air ports                          | 23 |
|   | 4.3 | Air cor | nnection                                    | 24 |
|   |     | 4.3.1   | TS900L air connection                       | 24 |
|   |     | 4.3.2   | TS900R air connection                       | 24 |
| 5 | Ele | ctrica  | I connections                               | 25 |
|   | 5.1 | Termir  | nal description                             | 26 |
|   | 5.2 | Power   | and Feedback signal connections             | 27 |
|   | 5.3 | Alarm   | switch connection                           | 27 |
| 6 | Cal | ibrati  | on                                          | 28 |
|   | 6.1 | Descri  | ption of Display                            | 28 |
|   | 6.2 | Descri  | ption of Buttons                            | 29 |
|   | 6.3 | How to  | o perform fast auto calibration             | 30 |
|   |     | 6.3.1   | Steps of auto calibration                   | 30 |
|   | 6.4 | Softwa  | are map                                     | 31 |
|   | 6.5 | Descri  | ption of Main menus                         | 32 |
|   | 6.6 | Descri  | ption of Main parameters                    | 33 |
|   | 6.7 | Descri  | ption of Submenus                           | 34 |
|   |     | 6.7.1   | TUNNING                                     | 34 |
|   |     | 6.7.2   | PARAMETE                                    | 36 |
|   |     | 6.7.3   | DEVICE P                                    | 38 |
|   |     | 6.7.4   | INFOMATN                                    | 41 |
|   |     | 6.7.5   | DIAGNOST                                    | 42 |
|   |     | 6.7.6   | EMERGNCy                                    | 45 |
| 7 | Err | or co   | de and Troubleshooting                      | 46 |
| 8 | Lim | nited v | warranty and disclaimer                     | 47 |

# 1 Introduction

#### 1.1 General information for the user

This instruction includes installation, operation, maintenance, and parts information for Tissin TS900 Valve Positioner. Keep these instructions in a location which is easily accessible to every user and make these instructions available to every new owner of the device.

- Installation, commissioning and maintenance of the product can only be performed by trained specialist personnel who have been authorized by the plant operator to do so.
- To avoid possible injury to the personnel or damage to valve parts, WARNING, CAUTION and NOTICE must be strictly followed.
- Before installing or commissioning, be sure to read and thoroughly understand the product manual and operate the product properly.
- Operators must strictly observe the applicable national regulations with regards to installation, function tests, repairs, and maintenance of electrical products.
- For additional information or if specific problems occur that are not explained in these instructions, contact the manufacturer.

The manual can be altered or revised due to hardware of software upgrades without any prior notice. Please visit our website (http://www.tissin.co.kr ) and check the latest documentation.

| Manual version   | PM-TS900EN-4/2018 |
|------------------|-------------------|
| Software version | V.1.39            |

#### 1.2 Requirements for safety

This manual contains notices you have to observe in order to ensure your personal safety, as well as to prevent damage to property. These safety instructions are intended to prevent hazardous situations and/or equipment damage. For the safety, it is important to follow the instructions in the manual.

# 

Failure to observe the warning may result in serious injuries or death.

# 

Failure to observe this warning may result in damage to the device or personal injury.

# 

Failure to observe the warning may result in damage to the device or may degrade performance.

#### Safety notes

# 

- Only trained and authorized person should operate the machinery and the equipment.
- Do not use this positioner out of the range of its specifications as this can cause failure.
- Do not service or attempt to remove product and machinery/equipment until safety is confirmed.
- Never handle mechanical equipment or disassemble the device until safety is confirmed.
- Before loosening the pneumatic lines and valves, turn off the pressure and vent the pneumatic lines.
- Before reaching into the device or the equipment, switch off the power supply and secure to prevent reactivation.
- Observe applicable accident prevention and the safety regulations for electrical equipment.

#### **1.3** Basic safety instructions for use in the Ex area

To prevent the risk of explosion, observe not only the basic safety instructions in the respective operating instructions for operation in the Ex area, but also the following.

# 

- Make sure that the device is suitable for the area of use. Available in Zones 1 and Zone2.
- Check the positioner's certified and permitted explosion proof range.
- Close all unnecessary cable glands with lock screws approved for the explosions area.
- Do not remove terminal cover in a hazardous location while the power is on.
- Covers for the terminal and body should be in place while operating.
- Install cables and conduit connections must accordance with IEC60079-14.
- Ring terminal with surface area of more than 0.195mm<sup>2</sup> with M4 spring washer should be used when connect the power.
- For external ground terminal, ring terminal with surface area of more than 5.5 mm<sup>2</sup> should be used.
- The external control unit should be installed a fuse with a rated short-circuit of current of less than 62mA.
- Do not disassemble the bolts and parts shown below when the power is connected.

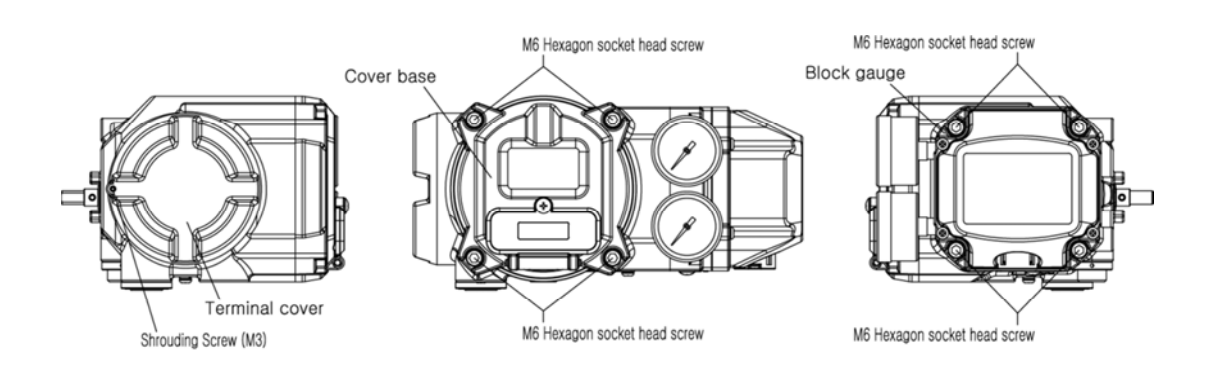

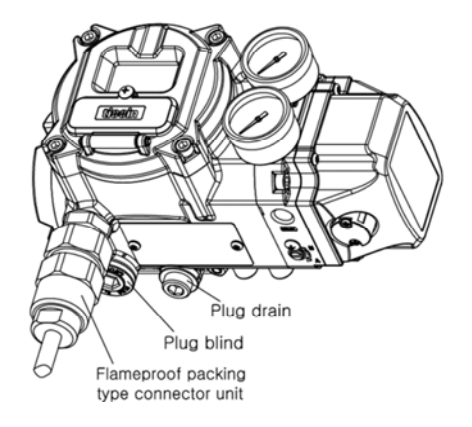

# 2 Description of products

#### 2.1 Function

Smart valve positioner TS900 series controls the valve stroke in response to an input signal of 4~20mA DC from the control panel, DCS or calibrator.

#### 2.2 Features

- LCD and 4 button local control
- Quick and easy calibration
- PST and alarm function
- Auto / Manual switch included
- Built-in self-diagnostic function
- Modularization of the internal parts
- IP66 / NEMA4X
- Improvement of valve control speed by applying large flow pilot valve
- Strong vibration resistance and impact resistance

#### 2.3 Options

- Position transmitter (4~20mA DC Feedback signal)
- HART communication (Ver. HART 7)
- Alarm sensor

#### 2.4 Applications

The TS900 is mounted on a pneumatic control valves and is used for fluid control of industrial parts.

- Oil and gas
- Chemicals
- Power plant
- Paper
- Water treatment
- Pharmaceutical
- Printing and dyeing processing
- Food and beverage
- Other

#### 2.5 Name plates

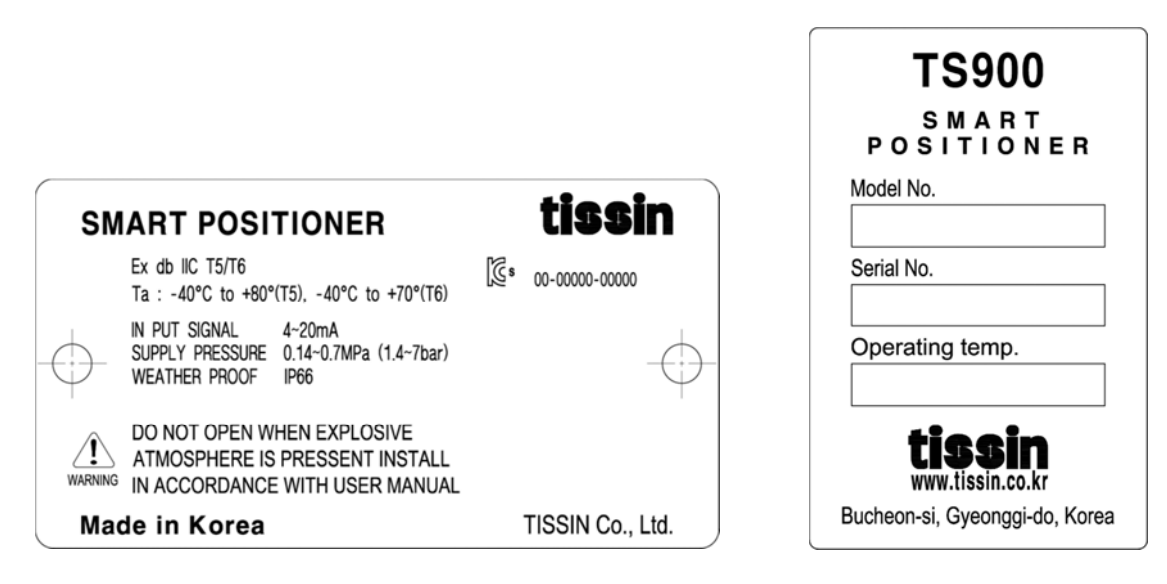

<Body label>

<Cover label>

| Label       | ltem                                      | Description                                                                                                    |
|-------------|-------------------------------------------|----------------------------------------------------------------------------------------------------|
|             | Ex db IIC T5/T6                           | Indicates the certified explosion proof grade.                                                                                                    |
|             | Ta : -40℃ to +80℃(T5)<br>-40℃ to +70℃(T6) | Indicates the ambient temperature range for<br>the explosion proof. This temperature range<br>must be observed when using in explosion-<br>proof areas. |
| Body label  | INPUT SIGNAL                              | Indicates input current signal range.                                                                                                    |
|             | SUPPLY PRESSURE                           | Indicates the allowable input supply pressure range.                                                                                                    |
|             | WEATHER PROOF                             | Indicates the enclosure grade.                                                                                                    |
|             | Model No.                                 | Indicates the model number.                                                                                                    |
| Cover label | Serial No.                                | Indicates the serial number.                                                                                                    |
|             | Operating Temp.                           | Indicates the allowable operating temperature.                                                                                                    |

# 2.6 Products number

|                            |                  | TS900      |          |              |       |    |   |   |   |
|----------------------------|------------------|------------|----------|--------------|-------|----|---|---|---|
| Model                      | Standard type    | TS900      |          |              |       |    |   |   |   |
|                            | Stainless steel  | TS905      |          |              |       |    |   |   |   |
| Acting type                | Linear type      |            | L        |              |       |    |   |   |   |
|                            | Rotary type      |            | R        |              |       |    |   |   |   |
| Explosion proof<br>type    | Ex db IIC T5/T6  |            |          | С            |       |    |   |   |   |
| Connection type            | Conduit entry    | <u>Air</u> | conne    | <u>ction</u> | 1     |    |   |   |   |
|                            | G(PF)1/2         | PT1        | /4       |              | 1     |    |   |   |   |
|                            | G(PF)1/2         | NP         | Г1/4     |              | 2     |    |   |   |   |
|                            | NPT1/2           | NP         | Г1/4     |              | 3     |    |   |   |   |
|                            | M20              | NP         | Г1/4     |              | 4     |    |   |   |   |
| Lever type<br>(Linear)     | 10~80mm          |            |          |              |       | 1  |   |   |   |
|                            | 70~150mm         |            |          |              |       | 2  |   |   |   |
|                            | Adapter type(70  | mm)        |          |              |       | 3  |   |   |   |
| Lever type<br>(Rotary)     | M6 x 34L (Fork   | ever type  |          |              |       | 1  |   |   |   |
|                            | NAMUR            |            |          |              |       | 5  |   |   |   |
| Ambient Temp.              | -30℃~80℃ (Sta    | ndard type | e)       |              |       |    | S |   |   |
|                            | -40℃~80℃ (Lov    | v tempera  | ture ty  | pe)          |       |    | L |   |   |
| Communication <sup>*</sup> | None             |            |          |              |       |    |   | 0 |   |
|                            | Position transmi | tter(4~20r | nA DC    | ;)           |       |    |   | 1 |   |
|                            | HART             |            |          |              |       |    |   | 2 |   |
|                            | HART and Posit   | ion transn | nitter ( | 4~20n        | nA DC | ;) |   | 3 |   |
| Alarm switch               | None             |            |          |              |       |    |   |   | 0 |
|                            | Included         |            |          |              |       |    |   |   | А |

# 2.7 Specifications

| Model                |              | TS900 TS905                    |                                   |  |  |
|----------------------|--------------|--------------------------------|-----------------------------------|--|--|
| Input sign           | al           | 4~20mA DC                      |                                   |  |  |
| Impedanc             | e            | 500Ω (20mA DC)                 |                                   |  |  |
| Supply pr            | essure       | 0.14~0.7MPa                    |                                   |  |  |
| Stroke               |              | Linear type:10~150n            | nm, Rotary type:0~90 <sup>0</sup> |  |  |
| Air conne            | ction        | PT1/4,                         | NPT1/4                            |  |  |
| Gauge co             | nnection     | PT1/8,                         | NPT1/8                            |  |  |
| Conduit              |              | G(PF)1/2                       | 2, NPT1/2                         |  |  |
| Explosion            | proof type   | Ex db I                        | IC T5/T6                          |  |  |
| Degree of            | f protection | IP66                           |                                   |  |  |
| Ambient              | Acting Temp. | -30 ℃ ~ 85 ℃ (Standard type),  |                                   |  |  |
| Temp                 |              | -40 °C ~ 85 °C (Low temp type) |                                   |  |  |
| Explosion Temp.      |              | -40℃~60℃(T5)                   | / -40℃~40℃(T6)                    |  |  |
| Linearity            |              | ±0.5% F.S.                     |                                   |  |  |
| Sensitivity          | /            | ±0.2% F.S                      |                                   |  |  |
| Hysteresi            | S            | ±0.5% F.S                      |                                   |  |  |
| Repeatab             | ility        | ±0.3% F.S                      |                                   |  |  |
| Air consu            | mption       | Below 2.3LPM (Sup.=0.14MPa)    |                                   |  |  |
| Required air quality |              | Class 3 (ISO 8573-1)           |                                   |  |  |
| Flow capacity        |              | Over 100LPM (Sup.=0.14MPa)     |                                   |  |  |
| Material             |              | Aluminum die cast              | Stainless steel 316               |  |  |
| Weight               |              | 3.5kg                          | 7kg                               |  |  |

#### **Option specifications**

| Options              | ltem                 | Specification |
|----------------------|----------------------|---------------|
| HART                 | HART version         | HART 7        |
| Desition transmitter | Wire connection type | 2Wire         |
|                      | Supply voltage       | 9~30V DC      |
| Alarm switch         | Supply voltage       | 9~30V DC      |

Note: Please contact our sales department for other specifications.

#### 2.8 Structure

.

#### 2.8.1 External structure

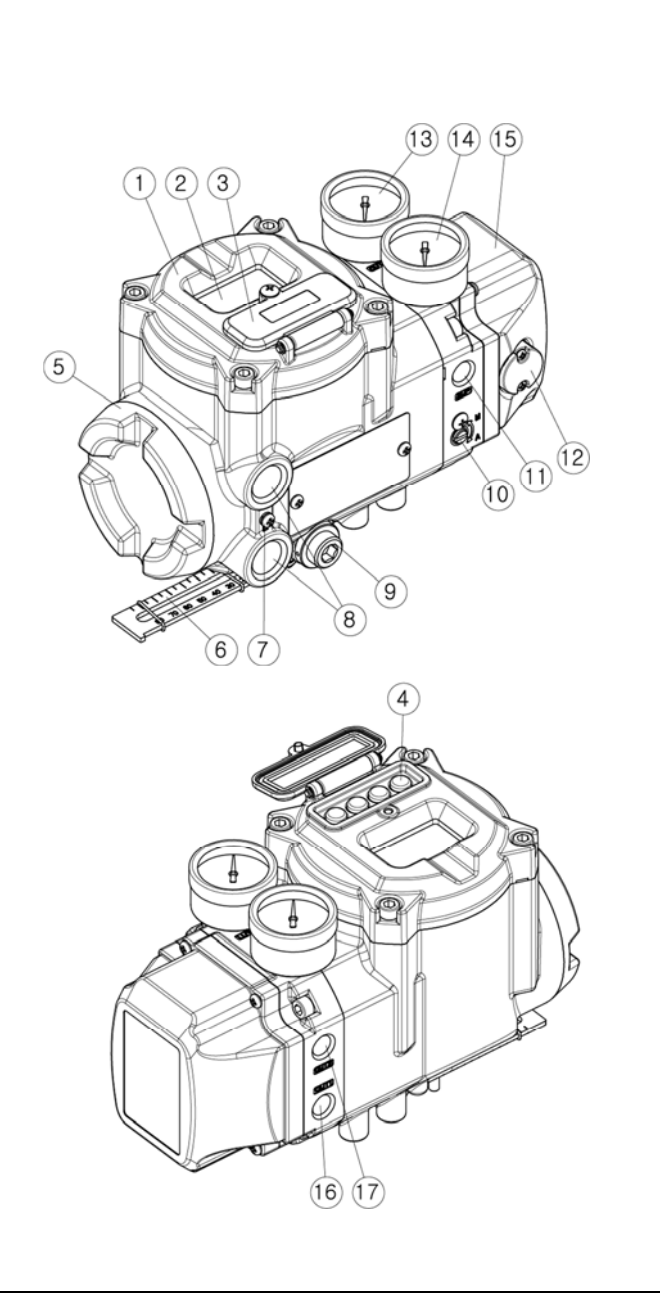

- ① Body cover
- ② LCD window
- ③ Button cover
- ④ Buttons
- (5) Junction box cover
- 6 Feedback lever
- ⑦ Ground bolt
- (8) Conduit
- 9 Water vent hole
- 10 Auto/Manual switch
- ① Air supply port
- ① Air vent hole cover
- 3 OUT2 gauge
- (I) OUT1 gauge
- 15 Pilot valve cover
- 16 Out1 port
- 1 Out2 port

#### 2.8.2 Internal structure

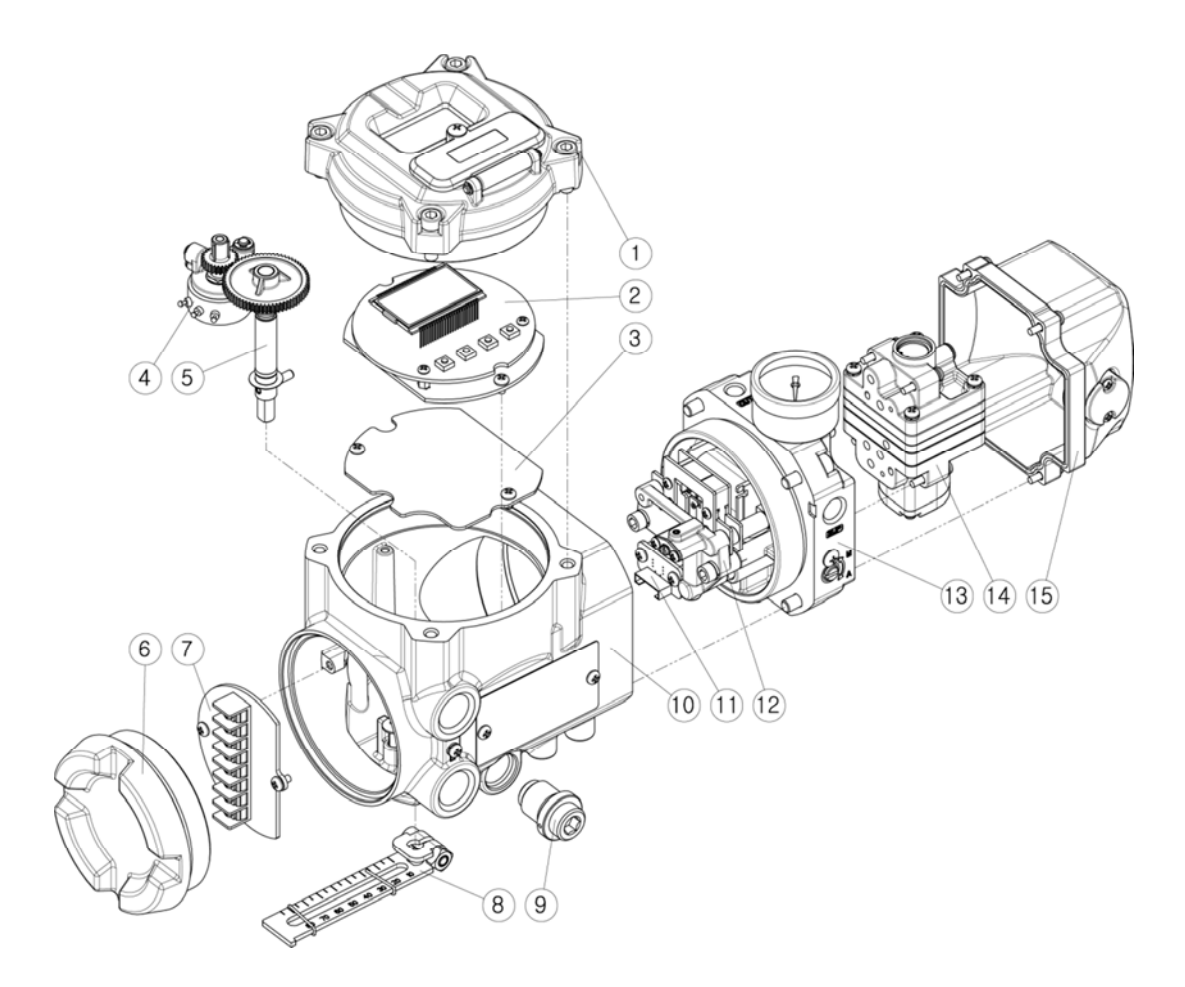

- ① Body cover
- ② Main PCB
- ③ PCB support
- ④ Potentiometer
- (5) Main shaft
- 6 Junction box cover
- ⑦ Terminal block
- (8) Feedback lever

- (9) Water vent cover
- 10 Body
- ① Pressure sensor (Option)
- 12 Torque motor
- 13 Pneumatic piping block
- (1) Pilot valve
- 15 Pilot valve cover

#### 2.9 System configuration

Basically, the control valve system consists of a positioner for controlling the pneumatic pressure of the actuator, an actuator for controlling the opening of the valve, and a valve for controlling the flow of the fluid.

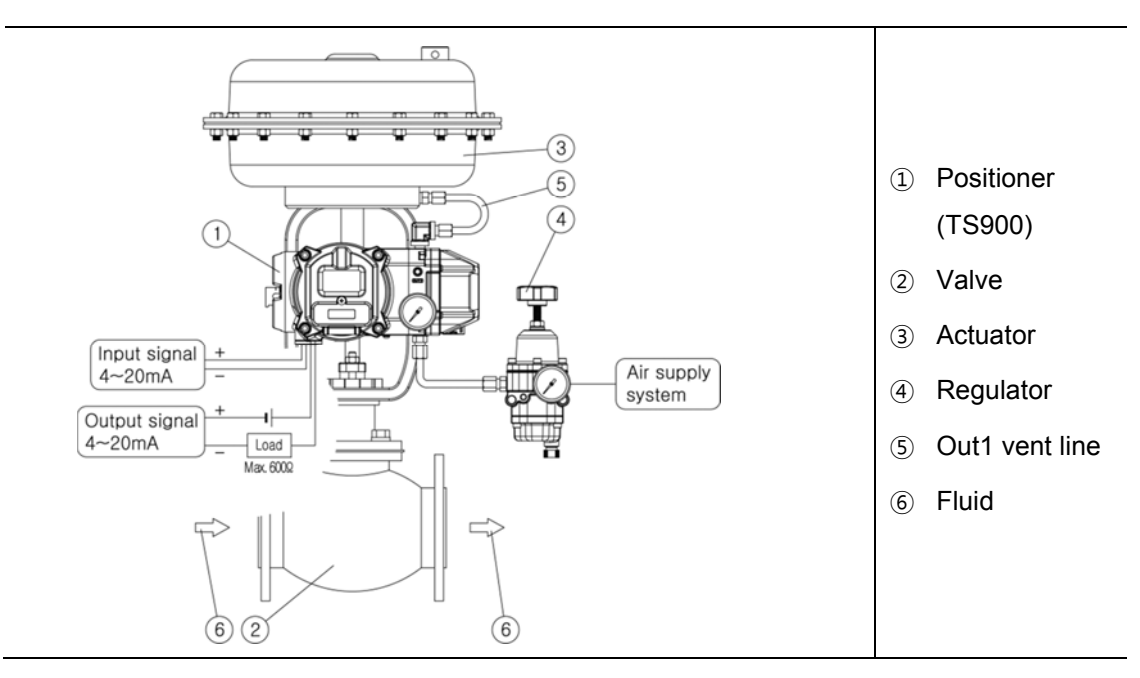

#### 2.10 Principle of operation

TS900 receives the 4-20mA input signal of the control room, the micro-processor (CPU) compares input signal with position feedback through the potentiometer and sends control signal to the I/P conversion module torque motor, torque motor converts it to a pneumatic signal to control the pilot valve to control the opening of the control valve by converting the output pressure of OUT1 and OUT2.

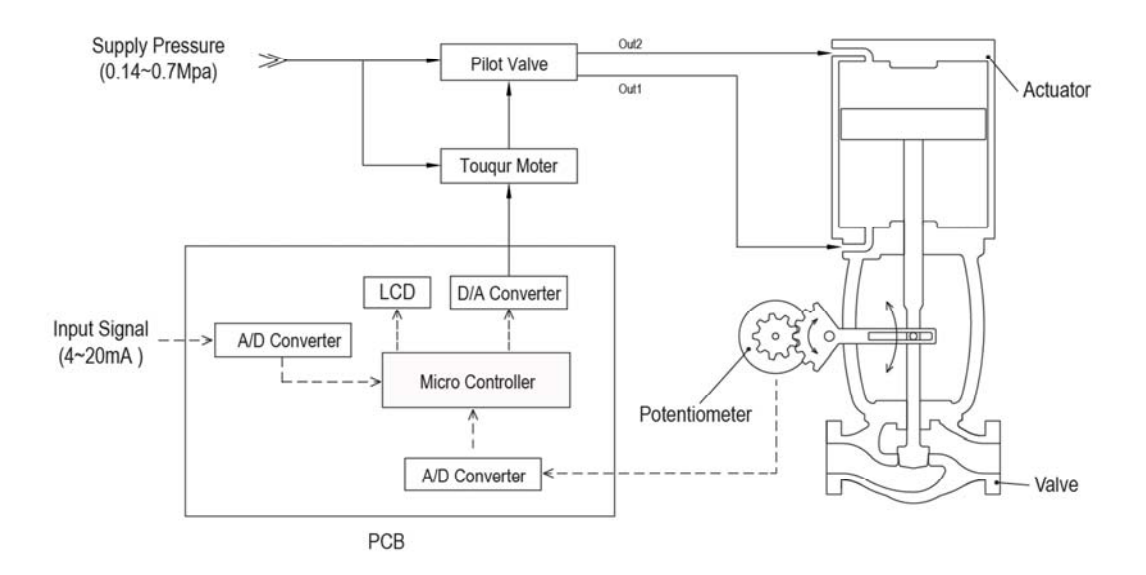

tissin

#### 2.11 Dimension drawings

#### 2.11.1 Dimension

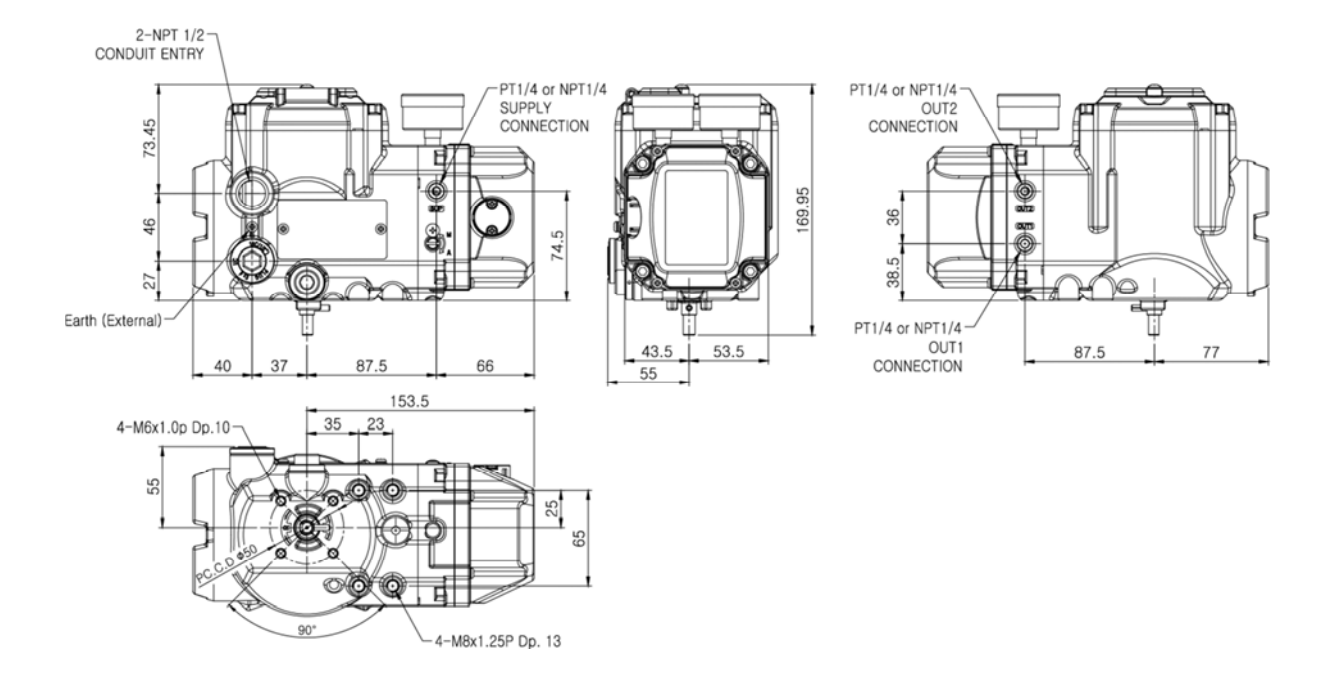

#### 2.11.2 Feedback shaft connection

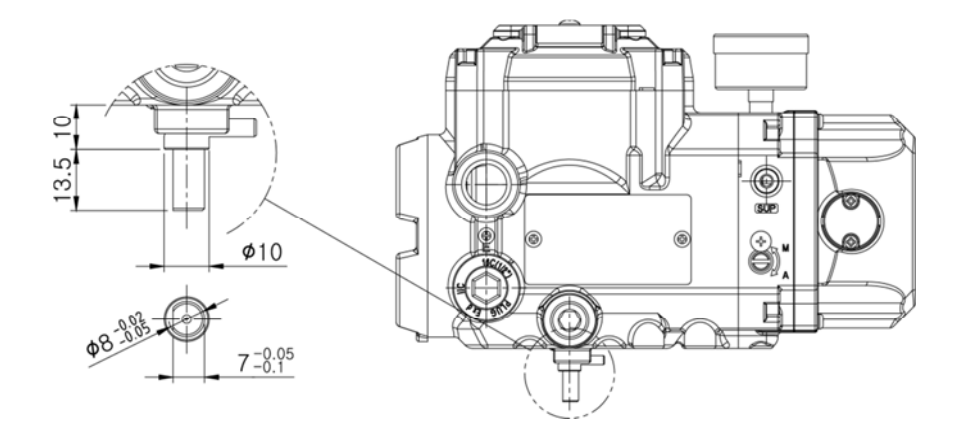

# 3 Installation

#### 3.1 Before installation

#### MARING

- Make sure if TS900 is appropriate to the valve and actuator installation conditions and the site requirements specifications before installation.
- If the installation state is not correct, TS900 control characteristics may be degraded.

#### 3.2 TS900L installation

#### 3.2.1 Notes on installation

When make the mounting bracket and connecting the lever to the stem connection pin, be sure to observe the following two points.

If not compliance will affect the product performance such as linearity.

#### 

- ① When the valve stroke is 50%, the feedback lever should be horizontal.
- ② When the valve stroke is 50%, the stem connection pin must be located at the numeric position marked on the feedback lever that is corresponding to the valve stroke.

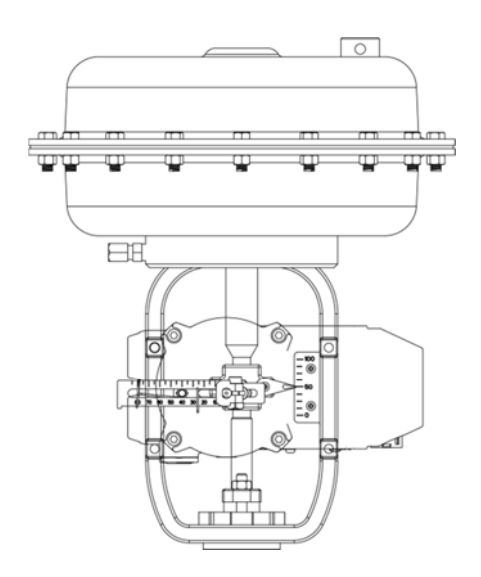

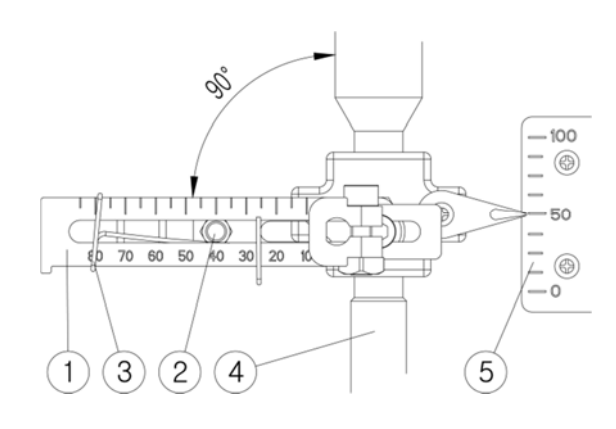

- ① Feedback lever
- ② Stem connection pin
- ③ Pin fixing spring

- ④ Actuator stem
- 5 Valve opening indicator

#### 3.2.2 Effective rotation angle range of the feedback lever

The effective rotation angle of TS900L lever is respectively 30° upward and downward that is based on horizon.

Follow 3.2.1 notes, effective rotation angle can be maintained to achieve the best performance.

- If the rotation angle range is too small during operation, the performance of products such as linearity may be degradation.
- If the rotation angle range is too big during operation, may damage the product or cause malfunctions.

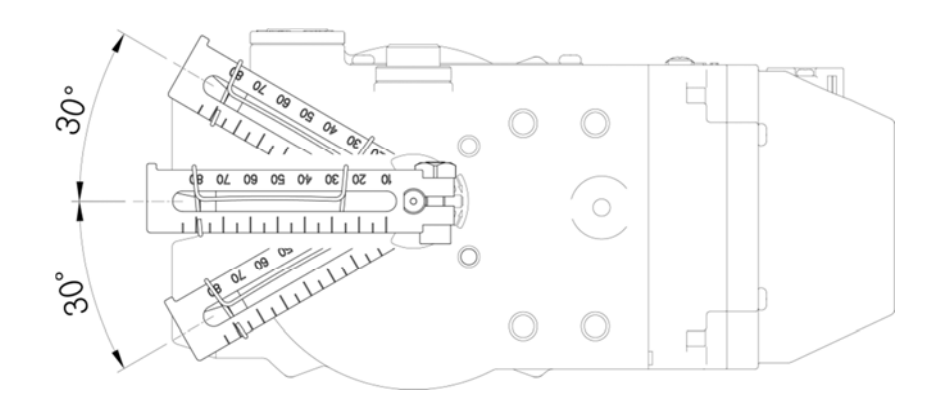

#### 3.2.3 Lever type and dimensions

The numeric position marked on the feedback lever correspond to the valve stroke, and the stem connection pin must be connected to the corresponding marked location

| Lever No. | Valve stroke | Dimensions          |
|-----------|--------------|---------------------|
| No.1      | 10~80mm      |                     |
| No.2      | 70~150mm     |                     |
| No.3      | 10~70mm      | 1 02 05 09 02<br>75 |

#### 3.2.4 Bracket Installation

Refer to the TS900L drawing (refer to 2.11.1) and actuator drawing, and make appropriate bracket and install the positioner on the actuator.

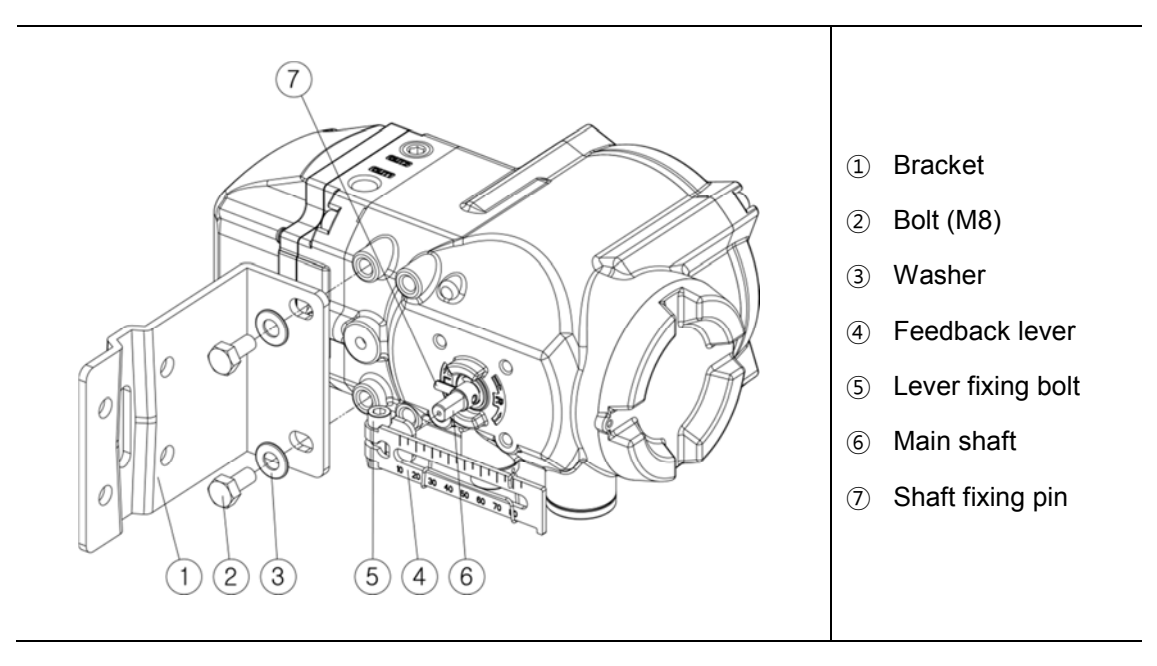

#### 3.3.3 Dimension after installation

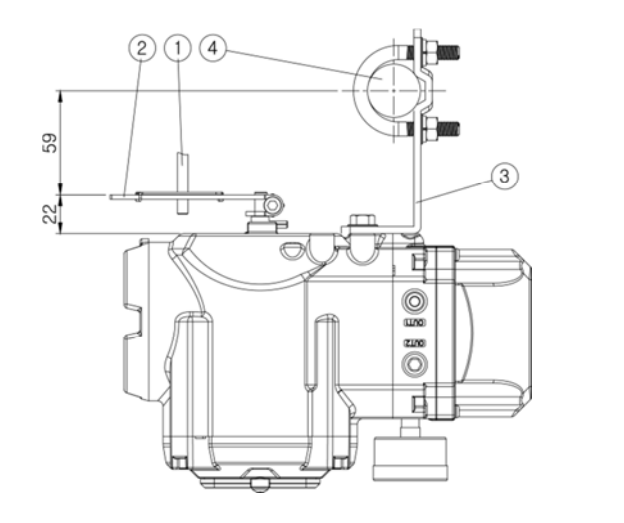

<When the lever is No.1 or 2 >

- ① Stem connection pin
- $\textcircled{2} \quad \text{Feedback lever} \\$

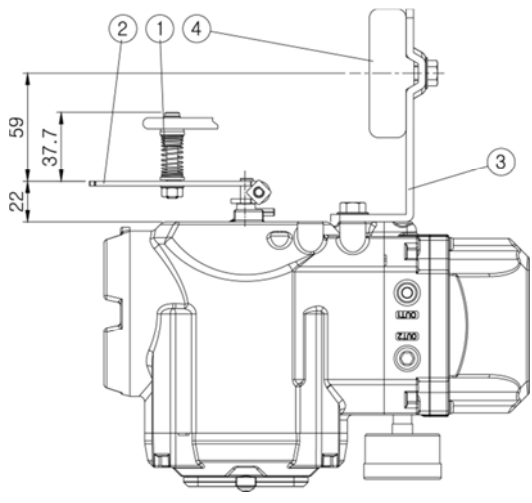

<When the lever is No.3>

- ③ Bracket
- ④ Actuator york

#### 3.3 TS900R installation

#### 3.3.1 TS900R installation examples

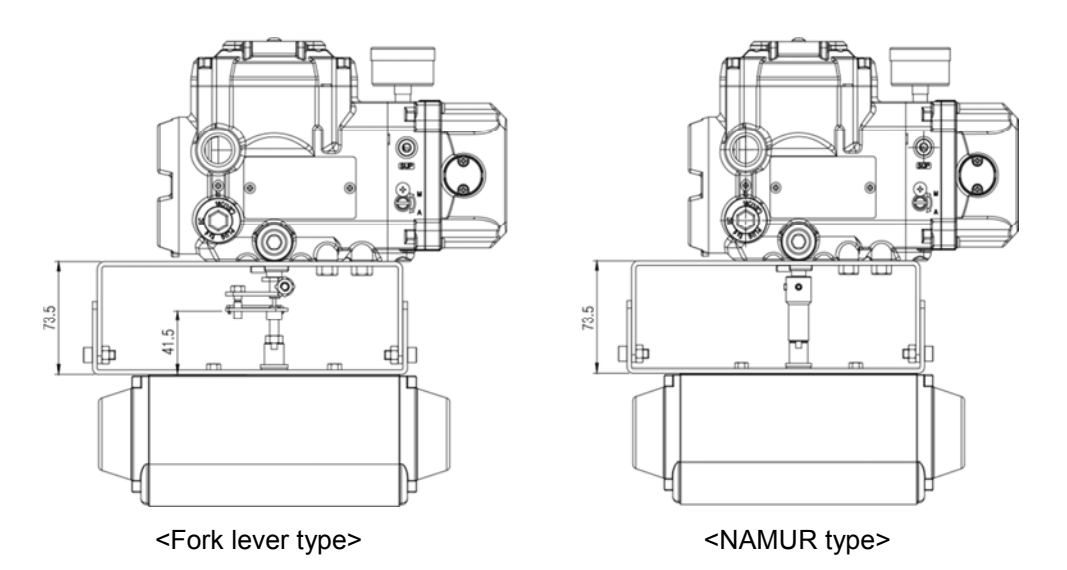

#### 3.3.2 TS900R list of supplied installation parts

When shipped form the factory, parts 1~8 are provided as standard.

The brackets support the NAMUR mounting standard (VDI/VDE3835, IEC60534-6-2).

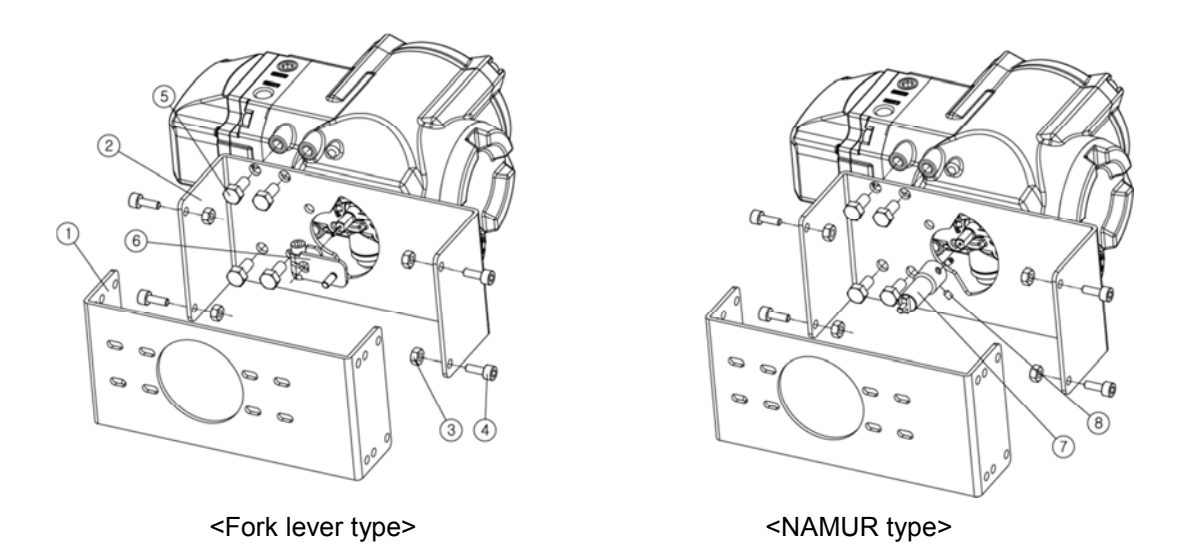

- 1 Lower bracket(1)
- ② Upper bracket(1)
- ③ Nuts(4)
- ④ Screws (M6x4)

- 5 Screws (M8x4)
- 6 Fork lever(1)
- ⑦ NAMUR adapter (1)
- 8 Adapter fixing pin(2)

#### 3.3.3 TS900R installation steps

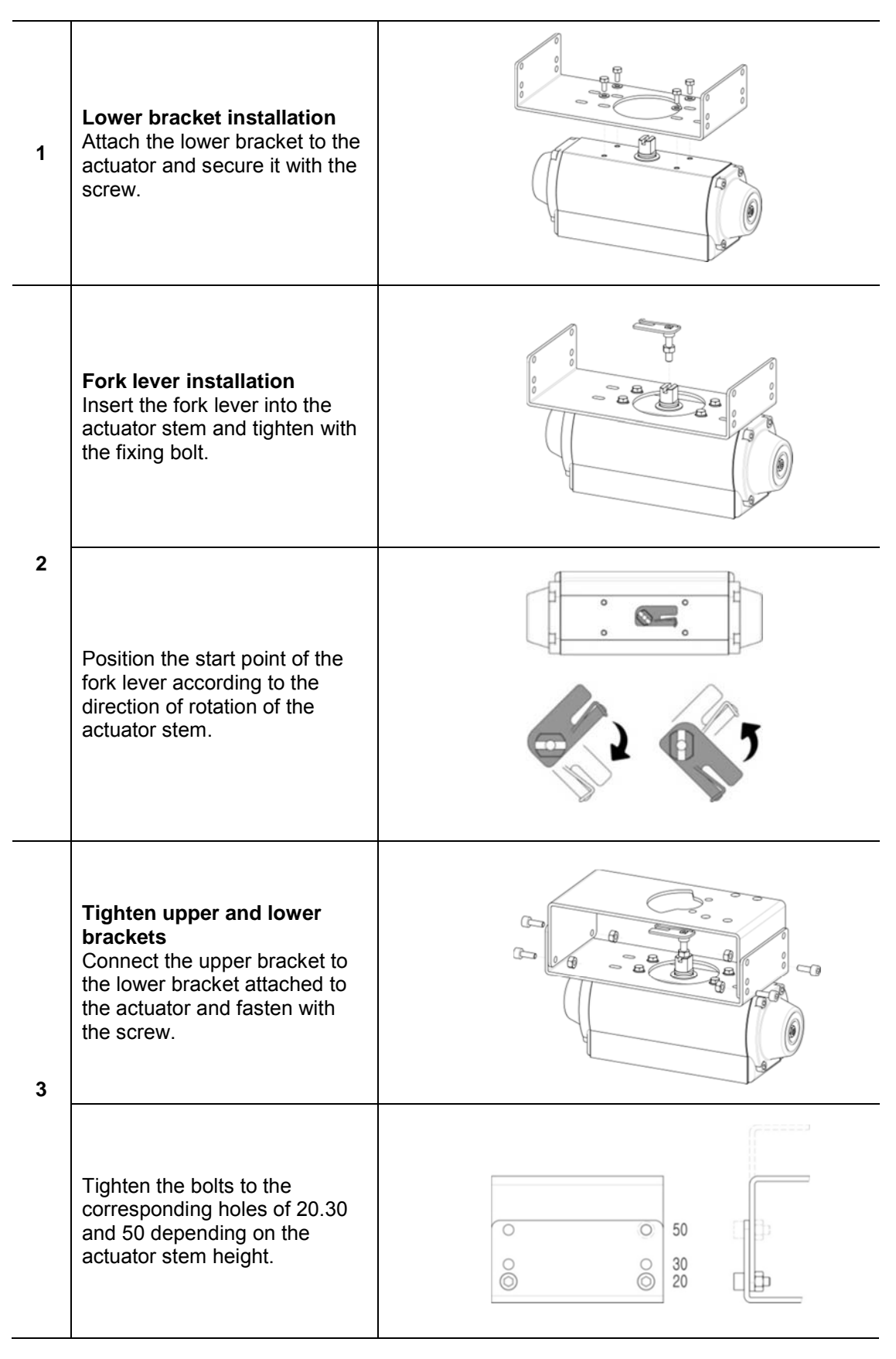

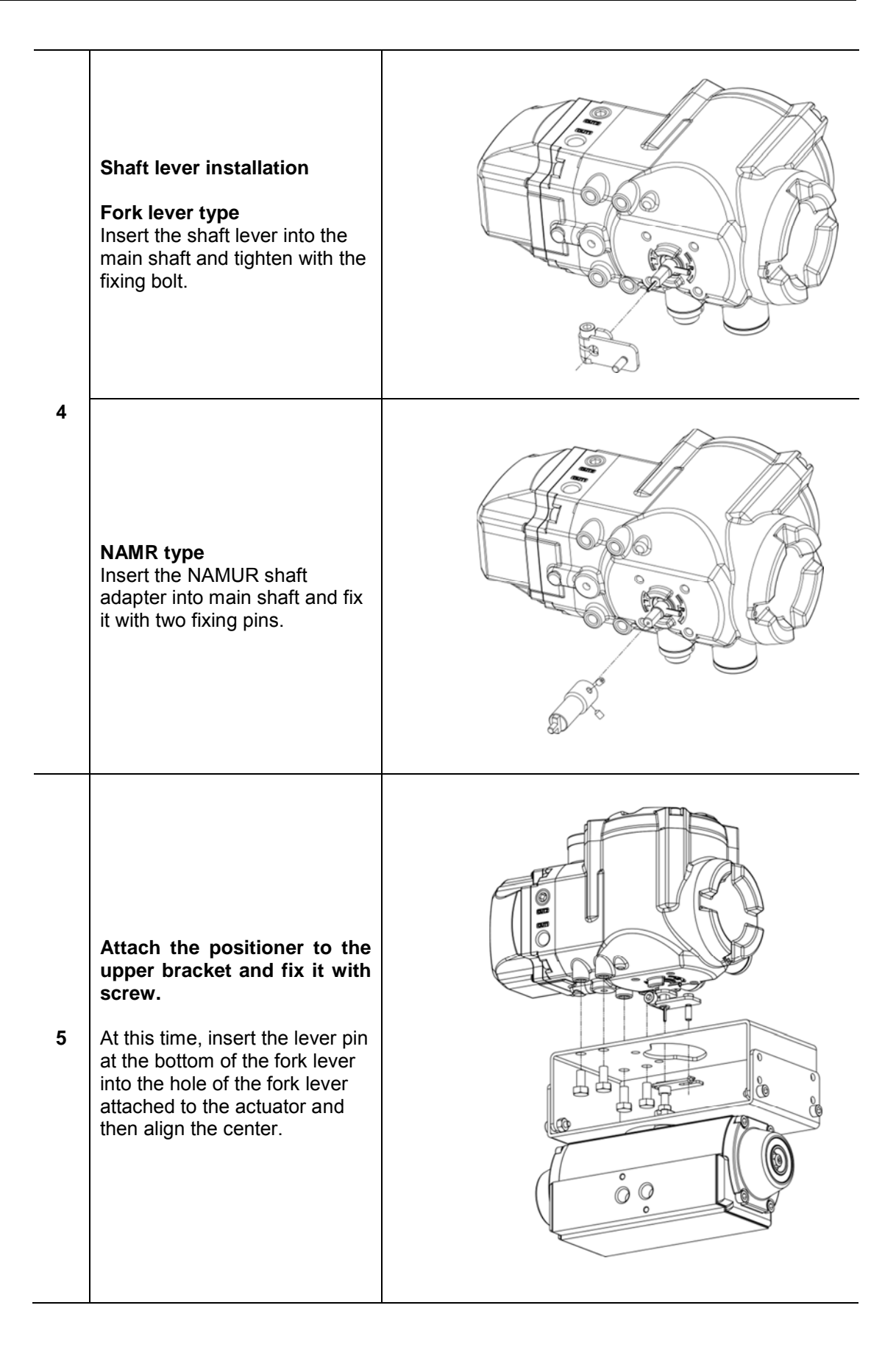

#### 3.4 Installation of option modules

According to the site requirements , the following modules can be purchased separately and installed. The corresponding function can be realized by installing modules, and the modules do not affect each other.

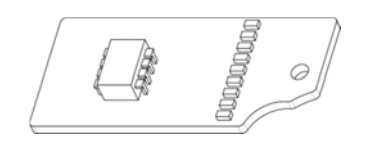

<Position feedback module>

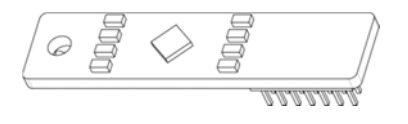

<HART communication module>

#### 3.4.1 Installation of position feedback module

Open the body cover and remove the PCB from the body, and install the position feedback module to the main PCB as figure below.

#### 

Be sure to have the feedback zero point setting and end point setting once when you after installing the feedback module. Please refer to page 38 OUT ZERO and OUT END setting method.

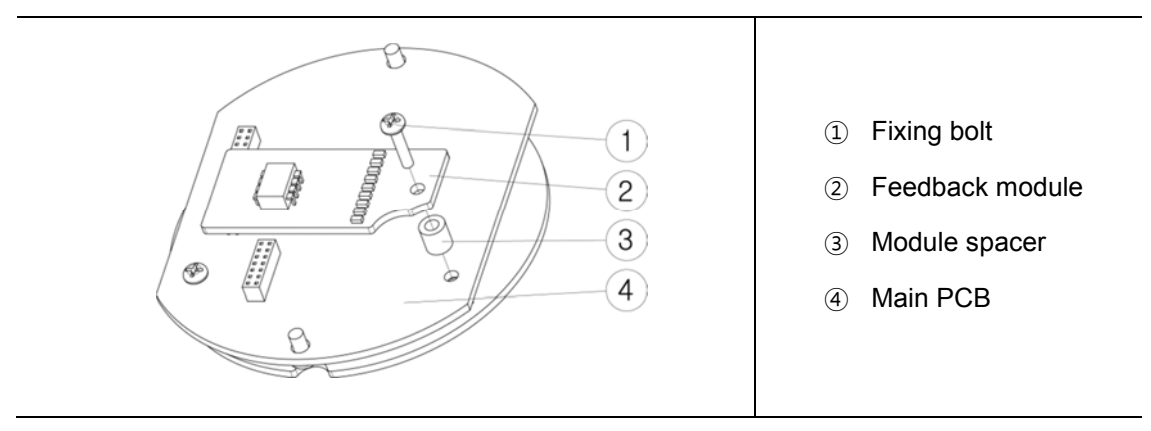

#### 3.4.2 Installation of HART communication module

Open the body cover and remove the PCB from the body, and install the HART communication module to the main PCB as figure below.

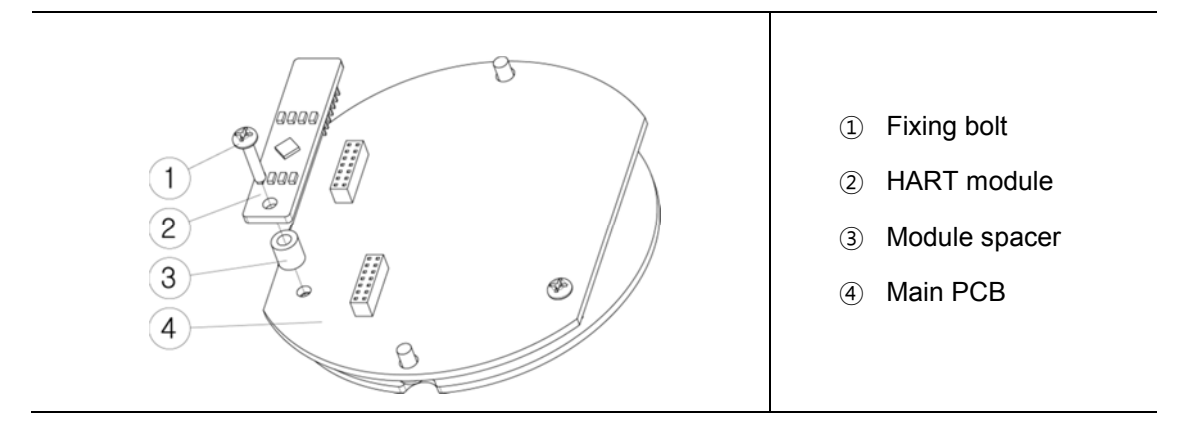

#### How to adjust Auto/Manual switch 3.5

#### WARNING

- •
- Be careful that the valve moves when the Auto/Manual switch is operated. Do not exceed the permissible air pressure range since the input air pressure is directly • transmitted to the actuator when switching to manual mode.

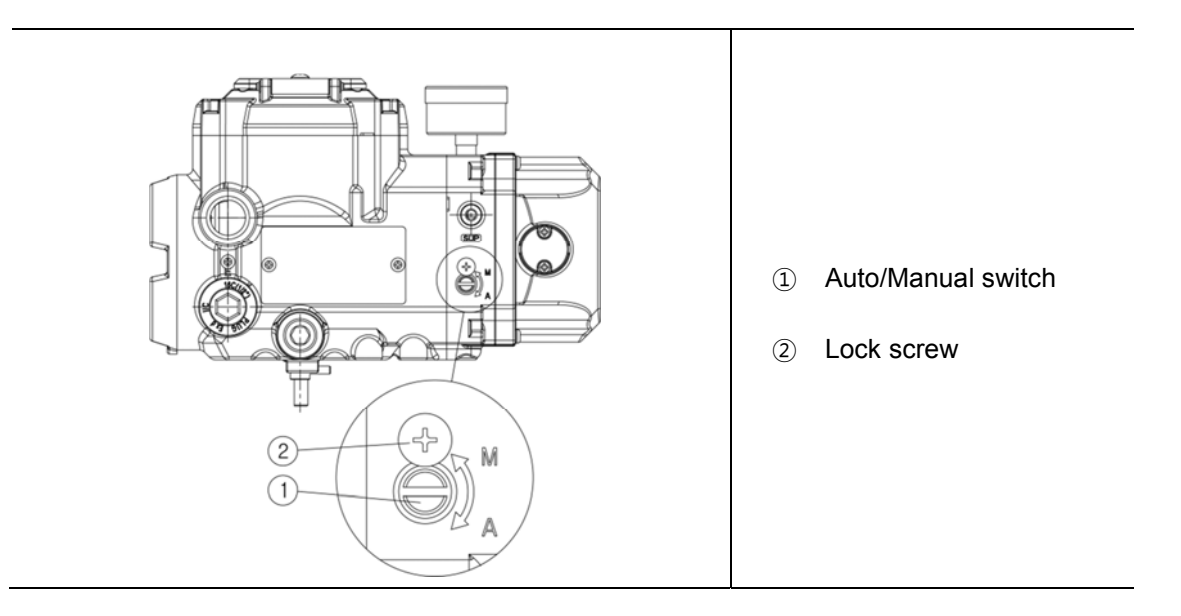

| Description          | <ul> <li>The Auto/Manual switch acts as a bypass valve.</li> <li>If set the Auto, control valve opening by positioner.</li> <li>If set to Manual, the supply pressure input from the regulator is transmitted directly to the actuator regardless of the signal from the positioner</li> </ul>                                                                                                    |
|----------------------|----------------------------------------------------------------------------------------------------|
| Purpose              | <ul> <li>When the control valve fails, set to Manual mode and adjust the output pressure of the regulator, if the valve moves with the pressure change, there is a high possibility of the problem of the positioner, if the valve does not move, there is a high probability that the valve has failed.</li> <li>You can adjust the valve opening with the regulator by switching to Manual mode in case of product installation or field emergency</li> </ul> |
| Adjustment<br>method | <ul> <li>Turning the Auto/Manual switch fully clockwise with a slotted screwdriver sets the Auto mode, will control the valve with the positioner</li> <li>Turning the Auto/Manual switch counterclockwise several times with a slotted screwdriver sets the Manual mode, and the regulator's air pressure is transmitted directly to the actuator.</li> </ul>                                                                                                  |
| Notes                | <ul> <li>The product is set to Auto mode at the factory.</li> <li>Auto/Manual switch works only with single type model.</li> </ul>                                                                                                    |

# 4 **Pneumatic connection**

## 4.1 Conditions of supply air

#### 

- Use only dehumidified and dust extracted compressed clean air.
- The air pressure input must be equipped with a regulator to supply a constant air pressure.

# 4.2 Description of air ports

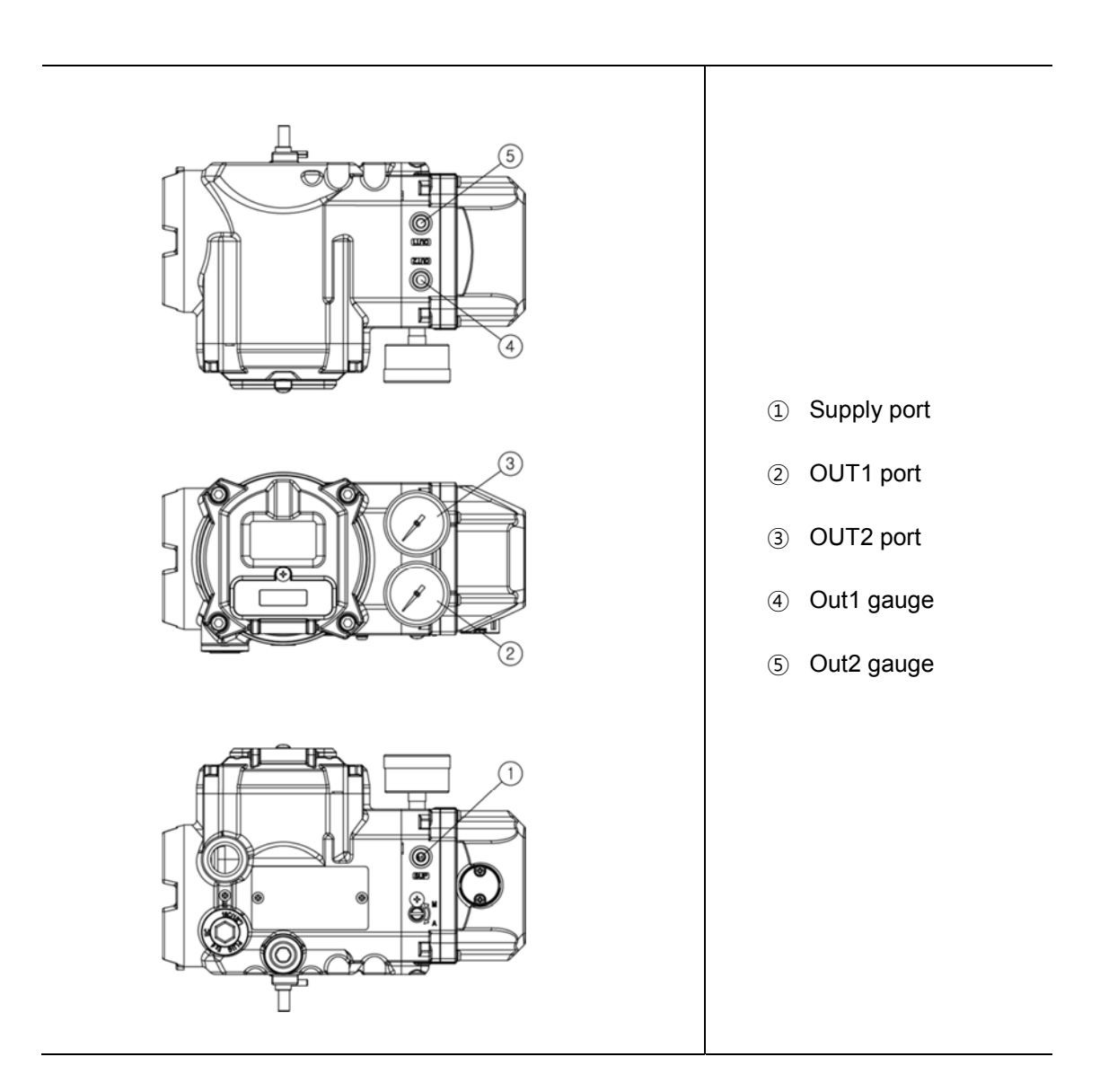

#### 4.3 Air connections

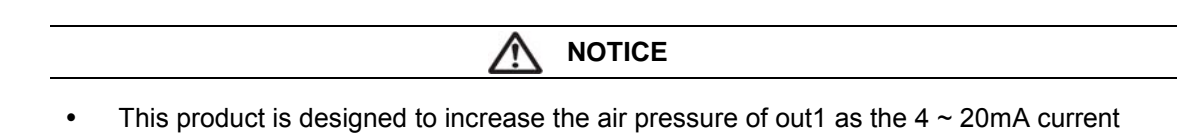

#### 4.3.1 TS900L air connections

input signal increases.

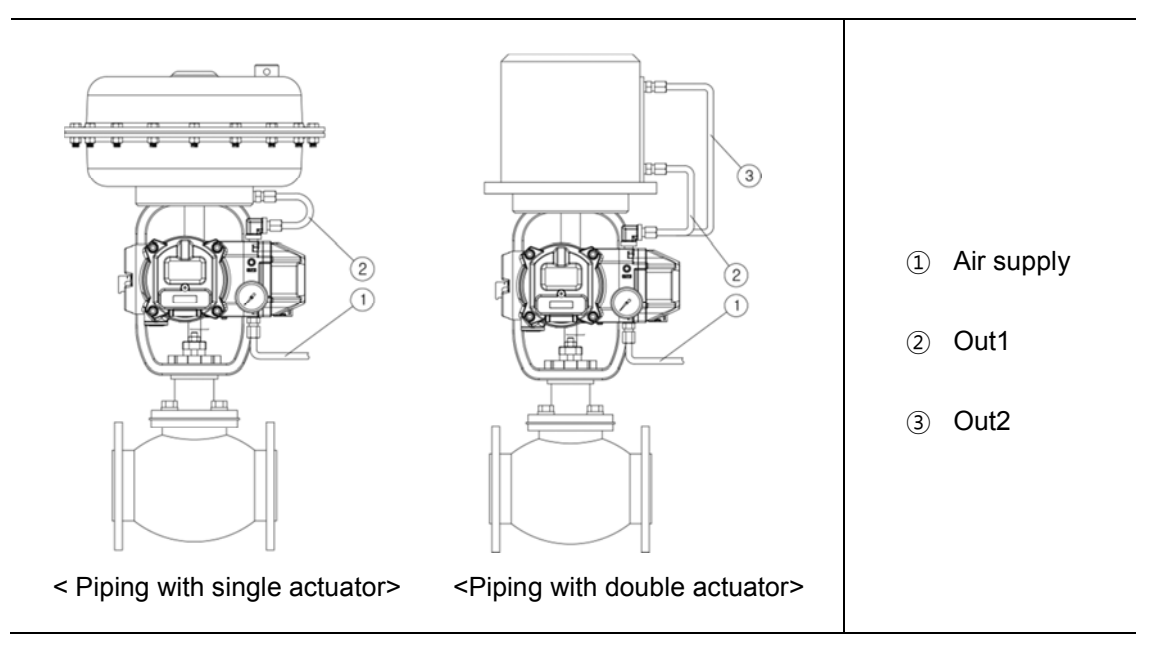

#### 4.3.2 TS900R air connections

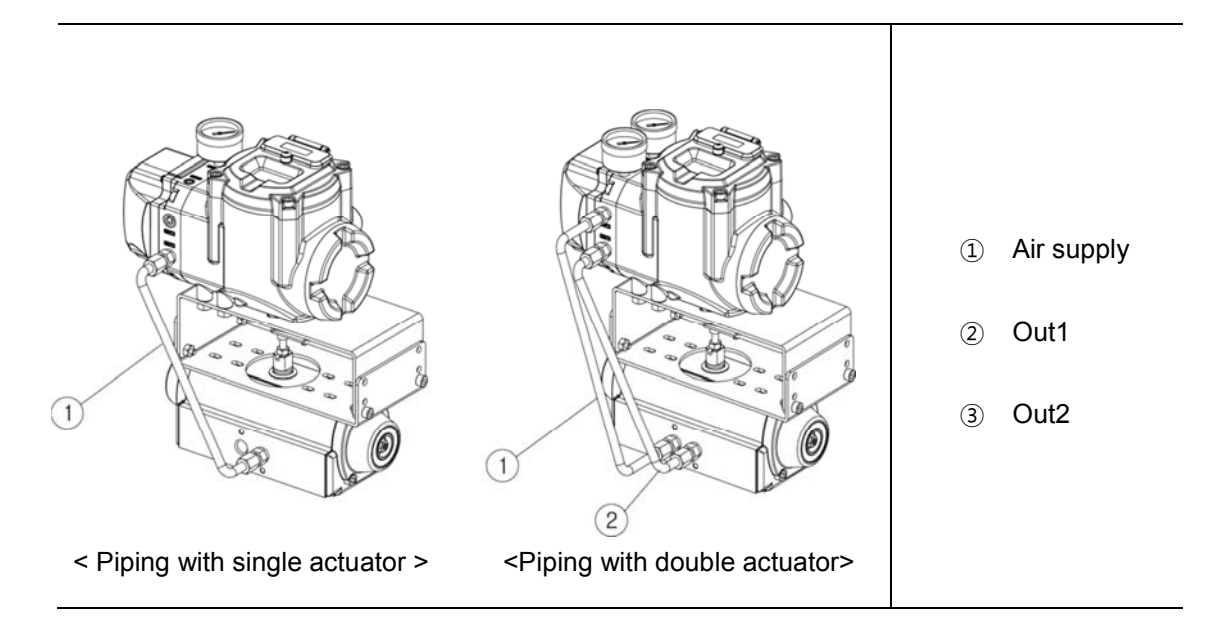

# **5** Electrical connections

# 

- Be sure to check always that the electrical load is within the stated range on the nameplate. Exceeding the rating might cause a malfunction to circuit boards or burn out electrical components.
- When opening the terminal cover, be sure to shut off the power first.
- Close all unnecessary cable glands with lock screws approved for the explosions area.

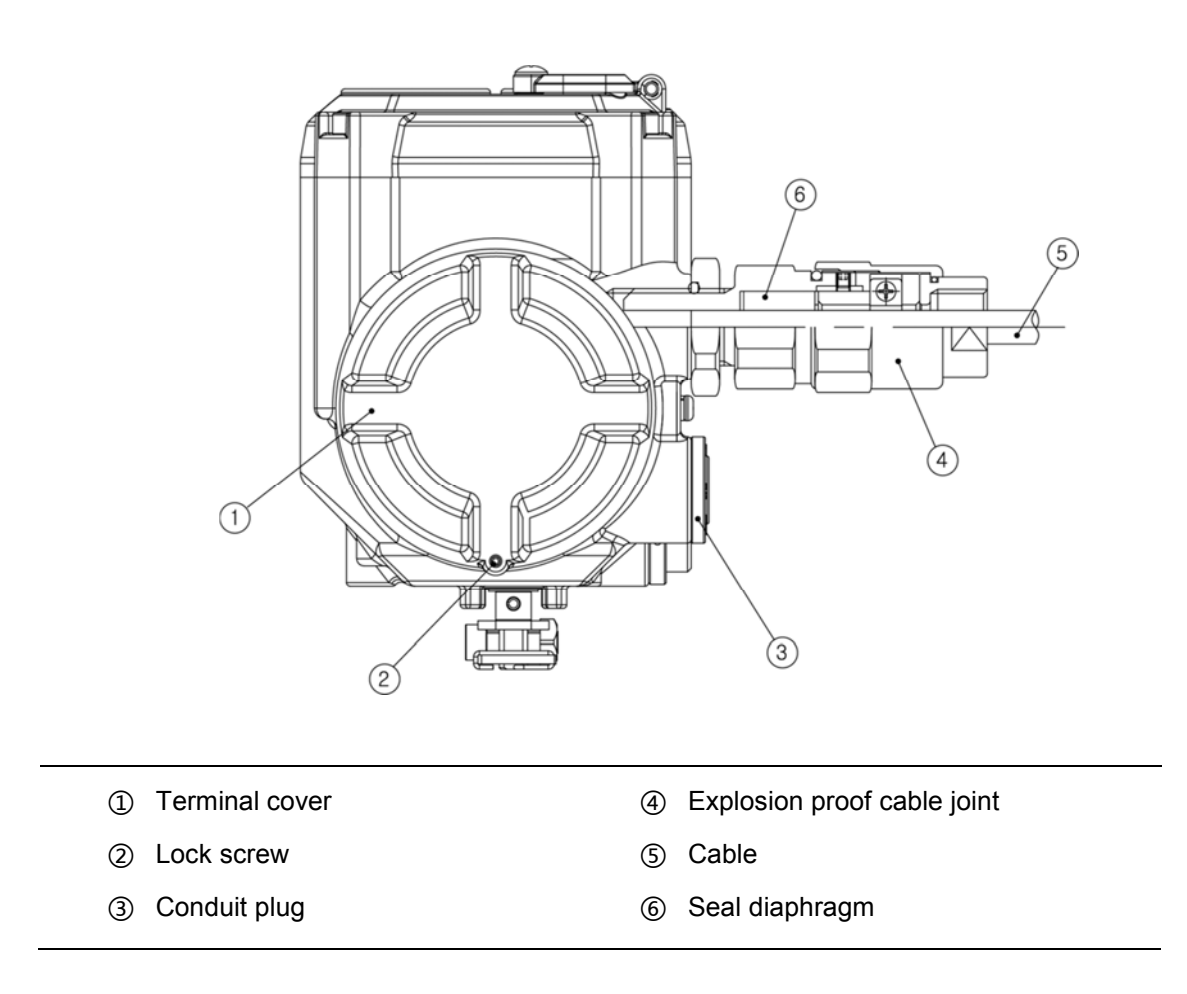

# tissin

#### **Terminal description** 5.1

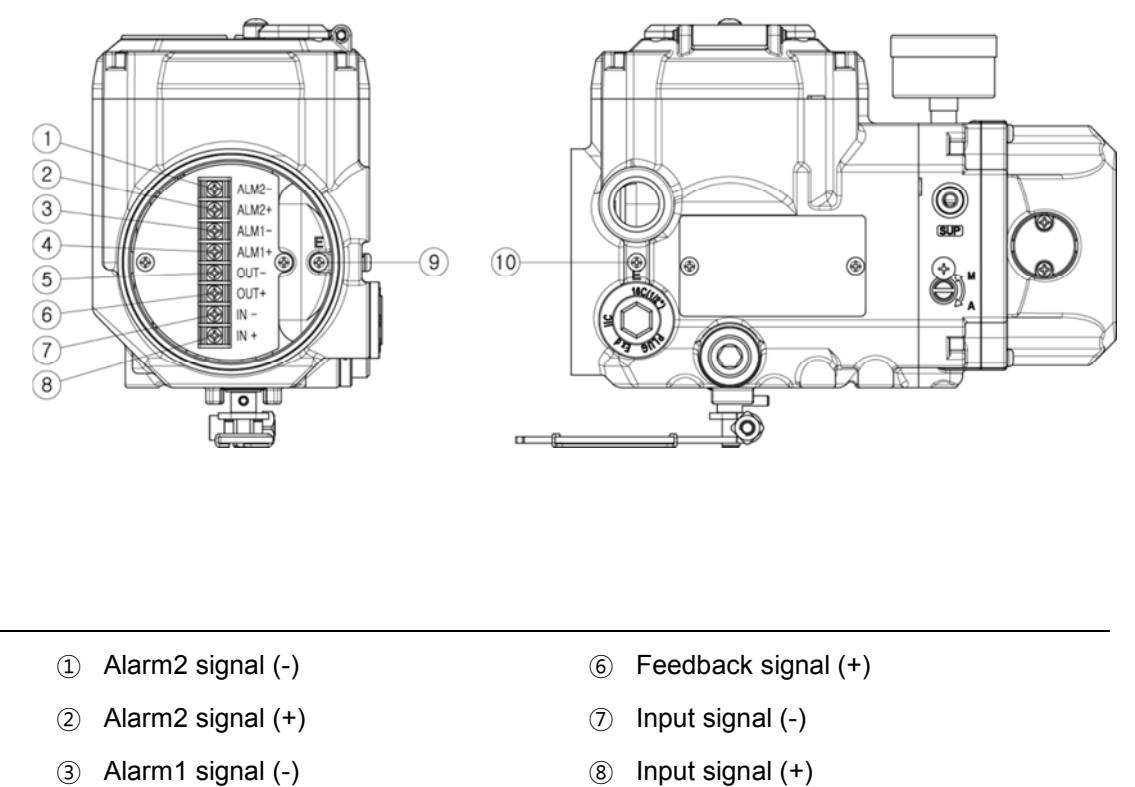

- ③ Alarm1 signal (-)
- ④ Alarm1 signal (+)
- 5 Feedback signal (-)

- Internal ground 9
- External ground (10)

#### 5.2 Power and feedback signal connection

#### 

- Make sure that the input current does not exceed the specification range of the product. Exceeding the specification range may cause malfunction.
- Check polarity of + and exactly and connect wires.
- Make sure input signal and feedback wiring lines correctly. Incorrect connection of the Feedback line to the power input can damage the components on the PCB.

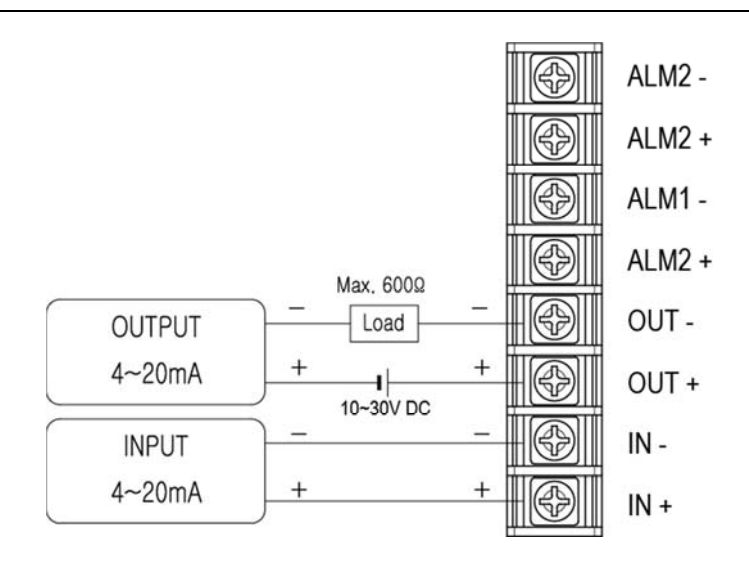

#### 5.3 Alarm switch connection

The alarm module is built in to all products. According to the requirements of the site, you can get the feedback from the emergency alarm signal by wiring as follow.

The alarm circuit is OFF when the system is operating normally.

The alarm circuit turns ON according to the set values as below.

- When the product has seriously problems
- When there is a potential problem
- When the valve is fully open
- When the valve is fully close

For the setting method refer to < AL1 URGT> and< AL2 URGT> of page 44.

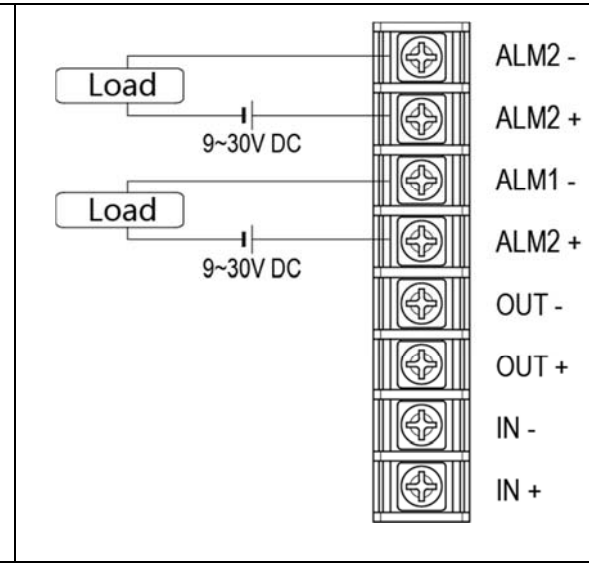

<u>tissin</u>

# 6 Calibration

# 6.1 Description of Display

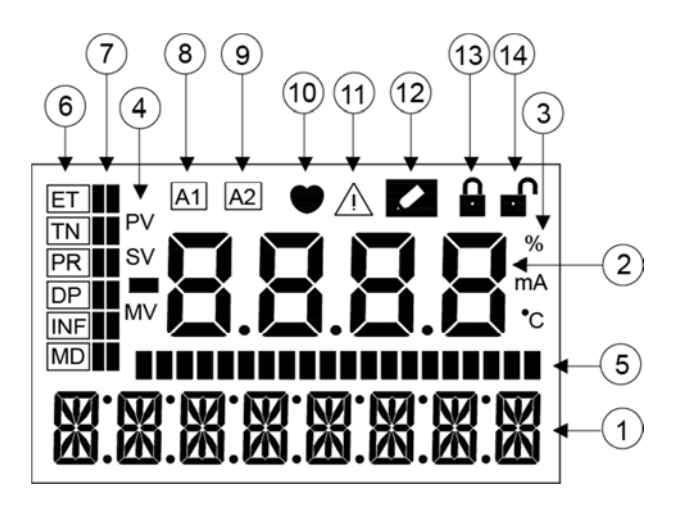

| No.  | Displayed contents    | Description                                                                                      |                                           |  |
|------|-----------------------|--------------------------------------------------------------------------------------------------|-------------------------------------------|--|
| 1    | Manu information      | Displays the running menu.<br>(Main menu, Main parameter, Sub parameter)                         |                                           |  |
| 2    | Manu's value          | Displays t                                                                                       | he currently parameter value of the menu. |  |
| 3    | Manu's value unit     | Displays t                                                                                       | he currently menu's value unit.           |  |
|      |                       | PV                                                                                               | Progress value                            |  |
| (4)  | Menu's value          | SV                                                                                               | Signal value                              |  |
|      |                       | MV                                                                                               | Motor control value                       |  |
| 5    | Progress bar          | Displays the progress of the processor in bar form.                                              |                                           |  |
| 6    | Main parameter        | Displays the selected main parameter currently.                                                  |                                           |  |
| 7    | Parameter bar         | Displays the position of the selected main parameter.                                            |                                           |  |
| 8    | Alarm 1               | The icon is displayed, when the set value of alarm 1 is satisfied.                               |                                           |  |
| 9    | Alarm 2               | The icon is displayed, when the set value of alarm 2 is satisfied.                               |                                           |  |
| (10) | HART<br>communication | The icon is displayed, when HART communication is in progress.                                   |                                           |  |
| (1)  | Error code            | The icon is displayed If there is an error during calibration or operation.                      |                                           |  |
| 12   | Modifying             | The icon is displayed, when changing the internal setting values such as parameter modification. |                                           |  |
| 13   | LOCK                  | The icon is displayed, when the program is locked.                                               |                                           |  |
| (14) | UNLOCK                | The icon is displayed, when the program is unlocked.                                             |                                           |  |

# 6.2 Description of Buttons

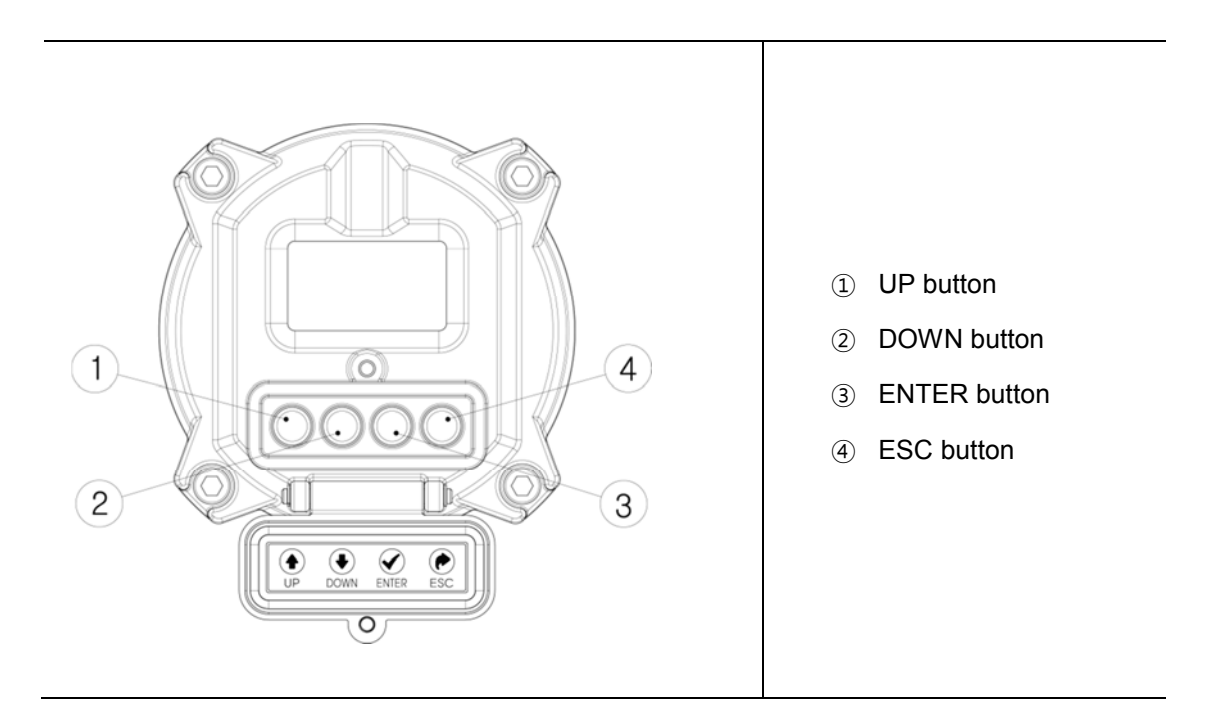

| Button | Descriptions                                                                                                    |
|--------|----------------------------------------------------------------------------------------------------|
| ENTER  | <ul><li>Execute the functions of the selected menu.</li><li>Saving the modified parameter values.</li></ul>                                                                                   |
| ESC    | <ul> <li>Moving from the current menu go back to the upper level menu.</li> <li>Cancel current command.</li> </ul>                                                                            |
| UP     | <ul> <li>Moving between menus of the same level such as main menu, main parameter, sub parameter.</li> <li>Change to the larger value of the set value of the selected parameter.</li> </ul>  |
| DOWN   | <ul> <li>Moving between menus of the same level such as main menu, main parameter, sub parameter.</li> <li>Change to the smaller value of the set value of the selected parameter.</li> </ul> |

#### 6.3 How to perform the fast auto calibration

Open the cover of the product follow below steps to perform the quick auto calibration.

- 1 Input **4~20mA** of current signal, pressing the **<ENTER>** button for 3seconds.
- ② When "**TUNNIG**" is displayed, press the **<ENTER>** button once.
- ③ When "AUTO RUN" is displayed, press the<ENTER> button once, and then starts the auto calibration.
- ④ The calibration process may take 1 ~ 3 minutes depending on the valve size.

#### 6.3.1 Steps of auto calibration

When auto calibration is progress, it will proceed automatically in the following steps.

| Steps | Check point                                                                                                    |
|-------|----------------------------------------------------------------------------------------------------|
| STEP0 | Check the zero point of the valve speed.<br>checked at the reference point of valve stops.                      |
| STEP1 | Finding a zero point of the valve stroke.                                                                       |
| STEP2 | Finding a end point of the valve stroke.                                                                        |
| STEP3 | Measure the time of valve fully open.<br>Measure the time of the valve takes from full close to full open.      |
| STEP4 | Measure the time of valve fully close.<br>Measure the time of the valve takes from full open to full close.     |
| STEP5 | Measure of the Low BIAS<br>Measure the motor signal reference value, when the position of valve at<br>the 25%.  |
| STEP6 | Measure of the High BIAS<br>Measure the motor signal reference value, when the position of valve at<br>the 75%. |

#### 6.4 Software map

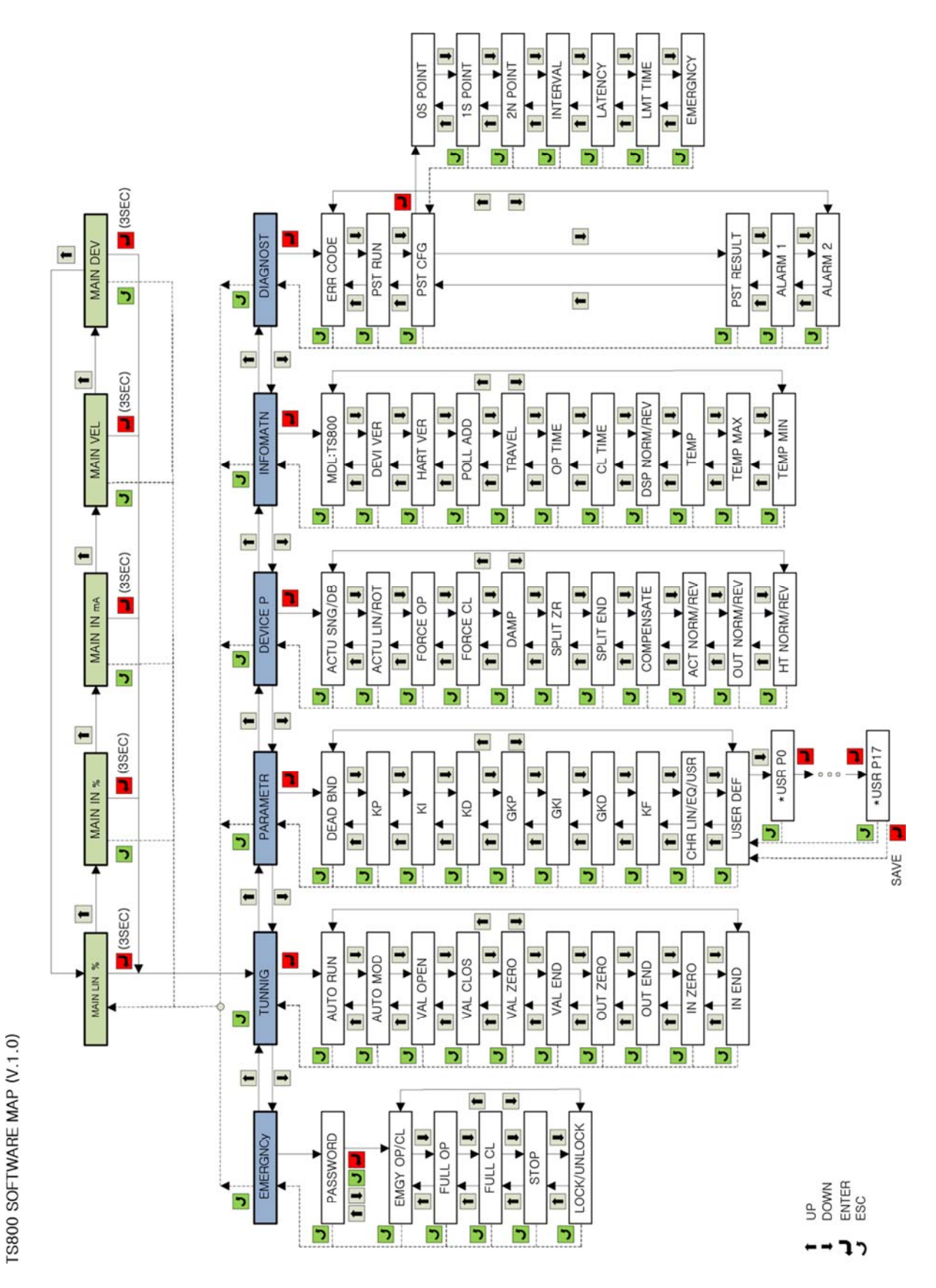

31

#### 6.5 Description of Main menus

When the product is booted, **<MAIN LIN>** is displayed, which shows the current opening of the valve. Press **<UP>** or **<DOWN>** button to move to the following menu and check the corresponding information.

In the main menu, information such as the valve opening and the magnitude of the input current signal can be checked and the execution of the command or the modification of the parameter value cannot be performed.

| Main menus | Description                                                                                                    |                          |  |  |
|------------|----------------------------------------------------------------------------------------------------|--------------------------|--|--|
|            | Displayed percentage of current valve opening value<br>Depending on the set value of the flow characteristics, one of the<br>following 5 is displayed.                                                                                                    |                          |  |  |
|            | LCD display value                                                                                                    | Set flow characteristics |  |  |
| MAIN LIN   | MAIN LIN                                                                                                    | Linear                   |  |  |
|            | MAIN EQ1                                                                                                    | EQ1 (1/25)               |  |  |
|            | MAIN EQ2                                                                                                    | EQ2 (1/50)               |  |  |
|            | MAIN QO                                                                                                    | Quick Open               |  |  |
|            | MAIN USR                                                                                                    | User defined 17 points   |  |  |
| MAIN IN %  | <ul> <li>Displayed the magnitude of input signal that the positioner recognizes as percentage.</li> <li>If the size of the input signal recognized by the positioner differs from output signal of the DCS or calibrator, check the voltage of the power supply.</li> <li>If the supply current is normal, please reset the <in zero=""> and <in end=""> values in the <tunning> of main parameter.</tunning></in></in></li> <li>Displayed the magnitude of input signal that the positioner recognizes as mA</li> </ul> |                          |  |  |
| MAIN IN mA | <ul> <li>MAIN IN mA</li> <li>If the size of the input signal recognized by the positioner from output signal of the DCS or calibrator, check the vol the power supply.</li> <li>If the supply current is normal, please reset the <in <in="" end="" zer=""> values in the <tunning> of main parameter</tunning></in></li> </ul>                                                                                                    |                          |  |  |
| MAIN VEL   | <ul> <li>Displayed currently operating speed of the valve as numbers.</li> <li>The numbers between -2047 to +2048 and negative numbers indicate speed at close, and positive numbers indicate speed at open.</li> <li>0 means stop and the larger the absolute value, the faster the speed.</li> </ul>                                                                                                    |                          |  |  |
| MAIN DEV % | <ul> <li>Displayed current input signal and valve opening value as percentage.</li> <li>Display percentage of error between the current input signal and valve opening value.</li> <li>The larger the error, the lower the control characteristic.</li> </ul>                                                                                                    |                          |  |  |

#### 6.6 Description of Main parameters

The main parameter menu corresponds to the main menu in which various parameters are classified by function.

- When the product is booted, press and hold the **<ENTER>** button for 3 seconds to enter the main menus.
- Main menu is classified as below and can be moved by pressing <UP> or <DOWN> buttons.
- Press the **<ENTER>** button in the corresponding main menu to enter the sub parameter menus.

| Main menus | Main functions of Submenu                                                                                                    |
|------------|----------------------------------------------------------------------------------------------------|
| TUNNING    | <ul> <li>Auto calibration.</li> <li>Change position of valve zero and span manually.</li> <li>Change the zero and span of feedback signal manually.</li> </ul>                                                                                                    |
| PARAMETR   | <ul> <li>Setting the Dead band.</li> <li>Change PID values.</li> <li>Change the flow characteristics.</li> </ul>                                                                                                    |
| DEVICE P   | <ul> <li>Setting the Single and Double, according to the actuator types.</li> <li>Setting the Linear and Rotary, according to the actuator types.</li> <li>Setting the signal point of Force Open/Close.</li> <li>Setting the acting type of Direct action/ Reverse action.</li> <li>Change the valve acting speed.</li> </ul> |
| INFOMATN   | <ul> <li>Display the model of product.</li> <li>Display the versions of device and HART.</li> <li>Display the accumulated time of Open/Close.</li> <li>Display the current ambient temperature, the recorded maximum ambient temperature, and the recorded minimum ambient temperature.</li> </ul>                             |
| DIAGNOST   | <ul><li>Display the error code.</li><li>Setting the PST function.</li><li>Setting the Alarm function.</li></ul>                                                                                                    |
| EMERGNCy   | <ul> <li>In case of emergency, set to forcibly open the valve, or close valve, or maintain current position of the function.</li> <li>Setting the Lock and Unlock function.</li> </ul>                                                                                                    |

#### 6.7 Description of Submenus

The following is detailed description about the corresponding submenu of the main menu.

- Press **<ENTER>** button in the main menu to enter the submenus.
- Use <UP> and <DOWN> buttons to move between submenus.

#### 6.7.1 Submenus of TUNNING

| Submenus  | Description of function                                                                                                    |                                                                                                    |  |  |  |
|-----------|----------------------------------------------------------------------------------------------------|----------------------------------------------------------------------------------------------------|--|--|--|
| AUTO RUN  | <ul> <li>Perform auto calibration</li> <li>Executable from any input signal between 4 and 20 mA.</li> <li>It takes 1~3minutes, depending on the valve size.</li> </ul>                                                                                                    |                                                                                                    |  |  |  |
|           | Selects the auto calibration mode.<br>It is set to normal mode at the factory.                                                                                                    |                                                                                                    |  |  |  |
|           | Selectable value                                                                                                    | Description                                                                                         |  |  |  |
|           | AM FULL                                                                                                    | Set all parameter values again.                                                                     |  |  |  |
| AUTO MOD  | AM BIAS                                                                                                    | Only reset the motor reference value, but the other parameter values are not modified.              |  |  |  |
|           | AM PIDb                                                                                                    | Only reset PID value, but the other parameter values are not modified.                              |  |  |  |
|           | AM ZEb R                                                                                                    | Only reset End point and Zero point of the valve<br>but the other parameter values are not modified |  |  |  |
|           | Factory setting                                                                                                    | AM FULL                                                                                             |  |  |  |
| VAL OP/CL | Regardless of the current signal, it performs the function of opening and closing the valve with the <b><up></up></b> or <b><down></down></b> buttons manually.                                                                                                    |                                                                                                    |  |  |  |
| VAL ZERO  | Reset the ZERO point of the valve manually.<br>Input 4mA current, press the <b><up></up></b> and <b><down></down></b> button to change<br>the valve position, and press the <b><enter></enter></b> button to save the current<br>valve position, then the positioner recognizes the current position as<br>the valve ZERO point. |                                                                                                    |  |  |  |
| VAL END   | Reset the END point of the valve manually.<br>Input 20mA current, press the <b><up></up></b> and <b><down></down></b> button to change<br>the valve position, and press the <b><enter></enter></b> button to save the current<br>valve position, then the positioner recognizes the current position as<br>the valve END point.  |                                                                                                    |  |  |  |

| OUT ZERO         | Reset the ZERO point of the feedback signal manually.<br>Input <b>4mA</b> current signal, valve reaches zero position, after press the <b><up></up></b> or <b><down></down></b> button to adjust the value, until the 4mA feedback signal is output, and then press the <b><enter></enter></b> button to save.                                                                                                    |  |  |  |  |
|------------------|----------------------------------------------------------------------------------------------------|--|--|--|--|
|                  |                                                                                                    |  |  |  |  |
|                  | OUT ZERO setting must be done once after installing feedback module                                                                                                    |  |  |  |  |
| OUT END          | Reset the END point of the feedback signal manually.<br>Input <b>20mA</b> current signal, valve reaches end position, after press<br>the <b><up></up></b> or <b><down></down></b> button to adjust the value, until the 20mA<br>feedback signal is output, and then press the <b><enter></enter></b> button to<br>save.                                                                                                    |  |  |  |  |
|                  |                                                                                                    |  |  |  |  |
|                  | OUT END setting must be done once after installing feedback module                                                                                                    |  |  |  |  |
|                  | Reset the ZERO value of input signal manually<br>If <b><main in%=""></main></b> and <b><main ma=""></main></b> appear in the main menu differ from<br>the actual input signal, execute the commands in this menu.<br>Input 4mA current from this menu and press <b><enter></enter></b> button to<br>save.                                                                                                    |  |  |  |  |
|                  |                                                                                                    |  |  |  |  |
|                  | After replacing the main board or After program initialization, you must set the <b>IN ZERO</b> setting once.                                                                                                    |  |  |  |  |
|                  |                                                                                                    |  |  |  |  |
| IN END           | Reset the END value of input signal manually.<br>If <b><main in%=""></main></b> and <b><main ma=""></main></b> that appear in the main menu differ<br>from the actual input signal, execute the commands of this menu.<br>Input <b>20mA</b> current from this menu and press <b><enter></enter></b> button to<br>save.                                                                                                    |  |  |  |  |
| IN END           | Reset the END value of input signal manually.<br>If <b><main in%=""></main></b> and <b><main ma=""></main></b> that appear in the main menu differ<br>from the actual input signal, execute the commands of this menu.<br>Input <b>20mA</b> current from this menu and press <b><enter></enter></b> button to<br>save.<br><b>MOTICE</b>                                                                                                    |  |  |  |  |
| IN END           | Reset the END value of input signal manually.<br>If <main in%=""> and <main ma=""> that appear in the main menu differ<br/>from the actual input signal, execute the commands of this menu.<br/>Input 20mA current from this menu and press <enter> button to<br/>save.<br/>NOTICE<br/>After replacing the main board or After program initialization, you<br/>must set the IN END setting once.</enter></main></main>                                                                                                    |  |  |  |  |
| IN END<br>BIAS25 | Reset the END value of input signal manually.         If <main in%=""> and <main ma=""> that appear in the main menu differ         from the actual input signal, execute the commands of this menu.         Input 20mA current from this menu and press <enter> button to         save.         Image: Notice         After replacing the main board or After program initialization, you         must set the IN END setting once.         The reference value of the motor whose valve stroke is 25%         It is set automatically at auto-calibration, please do not modify this         parameter value manually.</enter></main></main> |  |  |  |  |

#### 6.7.2 Submenus of PARAMETR

| Submenus | Description                                                                                                    |                                                                                                    |  |  |  |  |  |
|----------|----------------------------------------------------------------------------------------------------|----------------------------------------------------------------------------------------------------|--|--|--|--|--|
| DEAD bND | <ul> <li>Dead band range, the range of allowable control error.</li> <li>If hunting or oscillation occurs due to high packing friction of the valve, the problem can be solved by increasing the value within the range allowed by the field.</li> <li>If the value is set too high, the accuracy may be reduced.</li> </ul> Range of settable value <ul> <li>0~100%</li> </ul>                          |                                                                                                    |  |  |  |  |  |
|          |                                                                                                    |                                                                                                    |  |  |  |  |  |
| KP       | <ul> <li>P control value, the proportionality constant value of the control signal in the process of reaching the target point</li> <li>If the setting value increase, the positioner finds the target point quickly but it is more likely to have hunting.</li> <li>If the setting value decrease, the stability of the positioner is higher, but positioner finds the target point slowly.</li> </ul>  |                                                                                                    |  |  |  |  |  |
|          | Range of settable value                                                                                                    | 0~500.0                                                                                                    |  |  |  |  |  |
| KI       | <ul> <li>I control value, the integral value that adds the correction signal according to the error percentage to the existing correction signal.</li> <li>If the setting value is too high, the time to reach the target point is accelerated, but the oscillation phenomenon is easy to occur.</li> <li>If the setting value is too low, it will slow down the search for the target point.</li> </ul> |                                                                                                    |  |  |  |  |  |
|          | Range of settable value   0~500.0                                                                                                    |                                                                                                    |  |  |  |  |  |
| KD       | <ul> <li>D control value, indicates the derivative value of the compensation signal based on the percentage of error allowance.</li> <li>If the setting value is too high, it will slow down the search for the target point.</li> <li>If the setting is too low, the oscillation is likely to occur.</li> </ul>                                                                                         |                                                                                                    |  |  |  |  |  |
|          | 0~500.0                                                                                                    |                                                                                                    |  |  |  |  |  |
| GKP      | <ul> <li>P control value, the proportionality constant value of the control signal in the process of reaching the target point</li> <li>The function is the same as the KP control value but falls within the ± 1% error range of the target value, the GKP value is applied instead of the KP value.</li> </ul>                                                                                         |                                                                                                    |  |  |  |  |  |
|          | Range of settable value                                                                                                    | 0~500.0                                                                                                    |  |  |  |  |  |
| GKI      | <ul> <li>I control value, the integral value that adds the correction signal according to the error percentage to the existing correction signal.</li> <li>The function is the same as the KI control value but falls within the ± 1% error range of the target value, the GKI value is applied instead of the KI value.</li> </ul>                                                                      |                                                                                                    |  |  |  |  |  |
|          | Range of settable value                                                                                                    | 0~500.0                                                                                                    |  |  |  |  |  |
| GKD      | <ul> <li>D control value, indicates the d<br/>based on the percentage of err</li> <li>The function is the same a<br/>error range of the target va<br/>KD value.</li> <li>Range of settable value</li> </ul>                                                                                                    | erivative value of the compensation signal for allowance.<br>The KD control value but falls within the $\pm$ 1% alue, the GKD value is applied instead of the 0~500.0 |  |  |  |  |  |

|          | <ul> <li>Control value to overcome valve friction.</li> <li>Increasing the KF value can improve hunting that is caused by valve friction.</li> </ul>                                                                                                    |                                      |                                                                                                    |                                                                                                    |                                                                                                    |                                                                                                    |                                                                                                    |                                                                                                    |
|----------|----------------------------------------------------------------------------------------------------|--------------------------------------|----------------------------------------------------------------------------------------------------|----------------------------------------------------------------------------------------------------|----------------------------------------------------------------------------------------------------|----------------------------------------------------------------------------------------------------|----------------------------------------------------------------------------------------------------|----------------------------------------------------------------------------------------------------|
| KF       | Range of settable                                                                                                    | e value 0~500.0                      |                                                                                                    |                                                                                                    |                                                                                                    |                                                                                                    |                                                                                                    |                                                                                                    |
|          | Factory setting                                                                                                    | 0                                    |                                                                                                    |                                                                                                    |                                                                                                    |                                                                                                    |                                                                                                    |                                                                                                    |
| CHAR     | Factory setting 0<br>Set the characteristics of the value of<br>the characteristics of the value of<br>the characteristics of the value of the characteristics of the value of<br>the characteristics of the value of the characteristics of the value of the char |                                      | Input<br>(mA)<br>4<br>5<br>6<br>7<br>8<br>9<br>10<br>11<br>12<br>13<br>14<br>15<br>16<br>17<br>18<br>19<br>20 | Linear<br>(%)<br>0<br>6.25<br>12.5<br>18.75<br>25<br>31.25<br>31.25<br>37.5<br>43.75<br>50<br>56.25<br>62.5<br>68.75<br>75<br>81.25<br>87.5<br>93.75<br>100 | EQ1<br>(%)<br>0<br>2.55<br>3.26<br>4.16<br>5.32<br>6.79<br>8.67<br>11.07<br>14.14<br>18.06<br>23.06<br>29.45<br>37.61<br>48.02<br>61.32<br>78.31<br>100 | EQ2<br>(%)<br>0<br>1.31<br>2.81<br>4.54<br>6.55<br>8.92<br>11.73<br>14.76<br>18.26<br>22.58<br>27.93<br>34.55<br>42.73<br>52.85<br>65.37<br>80.85<br>100 | QO<br>(%)<br>0<br>29.13<br>46.84<br>57.21<br>64.56<br>70.27<br>74.93<br>78.87<br>82.28<br>85.29<br>87.99<br>90.42<br>92.65<br>94.69<br>90.42<br>92.65<br>94.69<br>96.59<br>98.35<br>100 | USER<br>(%)<br>0<br>4<br>8<br>12<br>18<br>30<br>40<br>50<br>59<br>65<br>70<br>59<br>65<br>70<br>75<br>80<br>85<br>90<br>95<br>100 |
|          |                                                                                                    | CHAR LIN                             | Linear                                                                                                    |                                                                                                    |                                                                                                    |                                                                                                    |                                                                                                    |                                                                                                    |
|          |                                                                                                    | CHAR EQ1                             | Equal percentage (1/25)                                                                                       |                                                                                                    |                                                                                                    |                                                                                                    |                                                                                                    |                                                                                                    |
|          | Possible values                                                                                                    | CHAR EQ2                             | Equal percentage (1/50)                                                                                       |                                                                                                    |                                                                                                    |                                                                                                    |                                                                                                    |                                                                                                    |
|          |                                                                                                    | CHAR QUI                             | Quick Open                                                                                                    |                                                                                                    |                                                                                                    |                                                                                                    |                                                                                                    |                                                                                                    |
|          |                                                                                                    | CHAR USR                             | User defined17poins                                                                                           |                                                                                                    |                                                                                                    |                                                                                                    |                                                                                                    |                                                                                                    |
|          | Factory setting                                                                                                    |                                      |                                                                                                    |                                                                                                    |                                                                                                    |                                                                                                    |                                                                                                    |                                                                                                    |
|          | <ul> <li>Realize the special flow curve by user-defined 17 points.</li> <li>In addition to the above Linear, Equal percentage, Quick open and other typical flow characteristics, the user can set the 4~20mA corresponding valve stroke position to achieve special flow curve control.</li> <li>To execute this function, <char usr=""> must be set from the <char> menus above.</char></char></li> </ul>                                                                                                    |                                      |                                                                                                    |                                                                                                    |                                                                                                    | d other<br>onding<br>IAR>                                                                                                    |                                                                                                    |                                                                                                    |
|          | Setting steps                                                                                                    | Set the valve po                     | sition                                                                                                    | accordi                                                                                                    | ng to th                                                                                                    | ne signa                                                                                                    | al.                                                                                                    |                                                                                                    |
| USER DEF | *USR P0                                                                                                    | Set the valve po                     | sition                                                                                                    | when th                                                                                                    | ne input                                                                                                    | t signal                                                                                                    | is 4 m                                                                                                    | Α.                                                                                                    |
|          | *USE P1                                                                                                    | Set the valve po                     | sition                                                                                                    | when th                                                                                                    | ne input                                                                                                    | t signal                                                                                                    | is 5 m                                                                                                    | A.                                                                                                    |
|          | *USR P2                                                                                                    | Set the valve po                     | sition                                                                                                    | when th                                                                                                    | ne input                                                                                                    | t signal                                                                                                    | is 6 m                                                                                                    | A.                                                                                                    |
|          | *USR P3~16                                                                                                    | Follow above st<br>input signal is 7 | eps foi<br>~19mA                                                                                              | r setting                                                                                                    | , the va                                                                                                    | lve pos                                                                                                    | sition w                                                                                                    | hen the                                                                                                    |
|          | <b>*USR P17</b> Set the valve position when the input signal is 20 mA.                                                                                                    |                                      |                                                                                                    |                                                                                                    |                                                                                                    | nA.                                                                                                    |                                                                                                    |                                                                                                    |

#### 6.7.3 Submenus of DEVICE P

| Submenus | Description                                                                                                    |                                           |                                    |  |  |
|----------|----------------------------------------------------------------------------------------------------|-------------------------------------------|------------------------------------|--|--|
|          | Depending on the actuator type, it must be set to Single or Double manually.                                                                                                    |                                           |                                    |  |  |
|          |                                                                                                    |                                           |                                    |  |  |
| ACTU SNG | If the set value differs f be degraded.                                                                                                    | from the actuator ty                      | pe, the control characteristic may |  |  |
|          | Dessible settings                                                                                                    | ACTU SNG                                  | Single type                        |  |  |
|          | Possible settings                                                                                                    | ACTU DbL                                  | Double type                        |  |  |
|          | Factory setting                                                                                                    | TS900L                                    | ACTU SNG                           |  |  |
|          | r dotory setting                                                                                                    | TS900R                                    | ACTU DbL                           |  |  |
|          | Depending on the actu manually.                                                                                                    | ator type, it must be                     | e set to Single or Double          |  |  |
|          |                                                                                                    |                                           | E                                  |  |  |
| ACTU LIN | If the set value differs f be degraded.                                                                                                    | from the actuator ty                      | pe, the control characteristic may |  |  |
|          | Dessible settings                                                                                                    | ACTU LIN                                  | Linear type                        |  |  |
|          | Possible settings                                                                                                    | ACTU ROT                                  | Rotary type                        |  |  |
|          | Factory setting                                                                                                    | TS900L                                    | ACTU LIN                           |  |  |
|          | T detory setting                                                                                                    | TS900R                                    | ACTU ROT                           |  |  |
|          | When the input signal is higher than the set value, the value is forced to open. This parameter is used to move the value into its seat with the maximum force of the actuator. |                                           |                                    |  |  |
|          | Valve Stroke %                                                                                                    |                                           |                                    |  |  |
|          |                                                                                                    |                                           |                                    |  |  |
|          |                                                                                                    |                                           |                                    |  |  |
|          |                                                                                                    |                                           |                                    |  |  |
| FORCE OP |                                                                                                    |                                           |                                    |  |  |
|          |                                                                                                    |                                           |                                    |  |  |
|          | Force open set point %                                                                                                    |                                           |                                    |  |  |
|          | 0 Input Signal %                                                                                                    |                                           |                                    |  |  |
|          | 0                                                                                                    | Force close set poin                      | 100 tt %                           |  |  |
|          |                                                                                                    |                                           |                                    |  |  |
|          | Range of settable value                                                                                                    | es 0~100%                                 |                                    |  |  |
|          | Factory setting                                                                                                    | 100%                                      |                                    |  |  |
|          | Note                                                                                                    | value set to 100%, this function is<br>I. |                                    |  |  |

|           | <ul> <li>When the input current signal is lower than the set value, the valve is forced to close.</li> <li>When the valve is closed, residual pressure in the actuator chamber can be completely released.</li> </ul>                         |                                                                                                    |  |  |
|-----------|----------------------------------------------------------------------------------------------------|----------------------------------------------------------------------------------------------------|--|--|
| FORCE CL  | Range of settable values                                                                                                    | 0~100%                                                                                                    |  |  |
|           | Factory setting                                                                                                    | 0.3%                                                                                                    |  |  |
|           | Note                                                                                                    | When the value set to 0%, this function is not applied.                                                        |  |  |
| DAMD      | <ul> <li>This function controls the operating speed of the valve.</li> <li>The higher the set value, the slower the operating speed of the valve.</li> <li>With this function, hunting phenomenon of small actuator can be solved.</li> </ul> |                                                                                                    |  |  |
| DAMP      | Range of settable values                                                                                                    | 0~100%                                                                                                    |  |  |
|           | Factory setting                                                                                                    | 0%                                                                                                    |  |  |
|           | Note                                                                                                    | When the value set to 0%, this function is not applied.                                                        |  |  |
| SPLIT ZR  | Set the zero point of the signal value during the split range control.<br>For example, if the set value is 50%, 12mA corresponds to 0% of the valve opening as shown in the right figure .                                                    |                                                                                                    |  |  |
| SPLIT END | Set the end point of the sign<br>value during the split range<br>For example, if the set value<br>50%, 12mA corresponds to<br>of the valve opening as sho<br>in the right figure .                                                            | nal<br>control. 100<br>e is<br>100%<br>wn (%) avort<br>o avort<br>o avort<br>o 4mA Input Signal (mA)<br>0~100% |  |  |
|           | Factory setting :                                                                                                    | 0%                                                                                                    |  |  |

|          | This parameter corrects the error between LCD value and actual valve opening.                                                     |               |                                                          |                        |  |  |
|----------|----------------------------------------------------------------------------------------------------|---------------|----------------------------------------------------------|------------------------|--|--|
|          |                                                                                                    |               |                                                          |                        |  |  |
| COMPENSA | This function should only be used with Linear type products and rotary products must be set to 0%.                                |               |                                                          |                        |  |  |
|          | Range of setting values 0~100%                                                                                                    |               |                                                          |                        |  |  |
|          | TS900L                                                                                                    |               | _inear type)                                             | 2%                     |  |  |
|          | Factory setting                                                                                                    | TS900R(       | Rotary type)                                             | 0%                     |  |  |
|          | Change the action type of                                                                                                    | the valve.    |                                                          |                        |  |  |
|          | Reverse Action                                                                                                    | n             | Dir                                                      | ect Action             |  |  |
|          | Valve Stroke%                                                                                                    |               | Valve Stroke%                                            |                        |  |  |
| ACT NORM | 0<br>4mA<br>20mA<br>Input Signal mA                                                                                               |               | 0 20mA                                                   | Input Signal mA<br>4mA |  |  |
|          | Possible settings                                                                                                    |               | Revers                                                   | e Action               |  |  |
|          | ACT REVE                                                                                                    |               | Direct Action                                            |                        |  |  |
|          | Factory setting ACT NORM                                                                                                    |               | Λ                                                        |                        |  |  |
|          | Set the feedback signal from the positioner can be output at the same percentage as the valve stroke, or the opposite percentage. |               |                                                          |                        |  |  |
|          | Normal                                                                                                    |               |                                                          | Reverse                |  |  |
| OUT NORM | 100<br>(%)<br>0<br>4mA 20mA<br>Output Signal (mA)                                                                                 |               | 100<br>(%) ayout<br>of<br>20mA 4mA<br>Output Signal (mA) |                        |  |  |
|          | Possible settings                                                                                                    |               | Norr                                                     | nal action             |  |  |
|          | Factory catting                                                                                                    |               | Reve                                                     | erse action            |  |  |
|          | raciory setting                                                                                                    |               | //                                                       |                        |  |  |
|          | Adjusts the valve opening communication signal.                                                                                   | in the forwar | rd reverse or direction of the HART                      |                        |  |  |
| HT NORM  | Possible settings                                                                                                    | HT NORM       | Dire                                                     | ct action              |  |  |
|          |                                                                                                    | HT REVE       | Reve                                                     | Reverse action         |  |  |
|          | Factory setting                                                                                                    | HT NORM       |                                                          |                        |  |  |

#### 6.7.4 Submenus of INFOMATN

You can find the following information through the submenus.

| Submenus |                                                                                                    |                                                                                    | Description                              |  |  |  |
|----------|----------------------------------------------------------------------------------------------------|------------------------------------------------------------------------------------|------------------------------------------|--|--|--|
| MDL      | Displays the model of the product.                                                                                                    |                                                                                    |                                          |  |  |  |
| DEVI VER | Displays the ver                                                                                                    | Displays the version of device.                                                    |                                          |  |  |  |
| HART VER | Displays the ver                                                                                                    | sion of HART of                                                                    | communication.                           |  |  |  |
| POLL ADD | Displays the pol                                                                                                    | ling address of                                                                    | the device in HART communication.        |  |  |  |
| TRAVEL   | Displays the accumulated total travel distance of the valve after the positioner has been used. (Unit: K%)<br>One full travel distance from full close to full open means 100% = 0.001K%<br>For example, if the travel value is 1K%, this means that the valve has moved 1000 stroke percentages. |                                                                                    |                                          |  |  |  |
| OP TIME  | Displays the tota<br>Unit : Second                                                                                                    | Displays the total accumulated time when the valve is fully open.<br>Unit : Second |                                          |  |  |  |
| CL TIME  | Displays the total accumulated time when the valve is fully close.<br>Unit : Second                                                                                                    |                                                                                    |                                          |  |  |  |
|          | Display the valv                                                                                                    | e opening valu                                                                     | e on the LCD in reverse direction.       |  |  |  |
| DSP NORM | DSP NORM         When the valve position is 0%, 0% is displayed on the LCD. When the valve position is 100%, 100% is displayed on LCD.                                                                                                    |                                                                                    |                                          |  |  |  |
|          | When the valve position is 0%, 100% is displayed on the LCD. When the valve position is 100%, 0% is displayed on the LCD.                                                                                                    |                                                                                    |                                          |  |  |  |
|          | Factory setting DSP NORM                                                                                                    |                                                                                    |                                          |  |  |  |
| TEMPERAT | Check the current ambient temperature of the positioner through the built-in temperature sensor.                                                                                                    |                                                                                    |                                          |  |  |  |
| TEMP MAX | Displays the recorded lowest ambient temperature value after using the product.                                                                                                    |                                                                                    |                                          |  |  |  |
| TEMP MIN | Displays the rec<br>product.                                                                                                    | orded lowest a                                                                     | mbient temperature value after using the |  |  |  |

#### 6.7.5 Submenus of DIAGNOST

| Submenus |                                                                                                    | Desc                                                                                                  | ription                                                                                                    |  |  |
|----------|----------------------------------------------------------------------------------------------------|----------------------------------------------------------------------------------------------------|----------------------------------------------------------------------------------------------------|--|--|
| ERR CODE | Displays the error code of the product.<br>You can check the error code to resolve the problem.<br>For details, refer to the explanation of error codes.(Page 49) |                                                                                                    |                                                                                                    |  |  |
|          | Set whether to exe                                                                                                    | ecute the PST funct                                                                                   | tion.                                                                                                    |  |  |
| PST RUN  | What is PST                                                                                                    | Partial stroke tes<br>affecting to the f<br>stem from stickin<br>according to the<br>emergency, it ca | Partial stroke testing (or PST), within the range of not<br>affecting to the flow process, PST prevents the valve<br>stem from sticking by moving the valve finely<br>according to the set value and the period. In case of<br>emergency, it can make the valve operate normally. |  |  |
|          | Describes a filmers                                                                                                    | PST RUN                                                                                               | Execute the PST function                                                                                                    |  |  |
|          | Possible settings                                                                                                    | PST OFF                                                                                               | Do not execute PST function                                                                                                    |  |  |
|          | Factory setting                                                                                                    | PST OFF                                                                                               | l                                                                                                    |  |  |
| PST CFG  | Set the necessary items to execute the PST function.<br>The submenu of PST CFG is as below.                                                                       |                                                                                                    |                                                                                                    |  |  |
|          | Submenu                                                                                                    |                                                                                                    | Description                                                                                                    |  |  |
|          |                                                                                                    | Sets start position<br>Valve initial position<br><b>POINT</b> ". If not, wa                           | when PST is supposed to start.<br>on must be within ±1% from " <b>0S</b><br>ait until this condition is satisfied.                                                                                                    |  |  |
|          |                                                                                                    | Default value                                                                                         | 100%                                                                                                    |  |  |
|          |                                                                                                    | Range of values                                                                                       | 0~100%                                                                                                    |  |  |
|          |                                                                                                    | Sets 1st target po                                                                                    | sition of PST.                                                                                                    |  |  |
|          | 1S POINT                                                                                                    | Default value                                                                                         | 90%                                                                                                    |  |  |
|          |                                                                                                    | Range of values                                                                                       | 0~100%                                                                                                    |  |  |

\_

|          |                                                                                    | Sets 2nd target position of PST.                                                                                                    |                                                                                                    |                                                                              |  |  |
|----------|------------------------------------------------------------------------------------|----------------------------------------------------------------------------------------------------|----------------------------------------------------------------------------------------------------|------------------------------------------------------------------------------|--|--|
|          | 2N POINT                                                                           | Default value                                                                                                    |                                                                                                    | 80%                                                                          |  |  |
|          |                                                                                    | Range of value                                                                                                    | Range of values 0~100%                                                                                                    |                                                                              |  |  |
|          | INTERVAL                                                                           | Set the waiting and the second                                                                                                    | Set the waiting time after the first PST is performed and the second PST start.                                                                                                    |                                                                              |  |  |
|          |                                                                                    | Default value                                                                                                    |                                                                                                    | 20 (Seconds)                                                                 |  |  |
|          |                                                                                    | Range of value                                                                                                    | es                                                                                                    | 1~100 (Seconds)                                                              |  |  |
|          | LATENCY                                                                            | Set the waiting<br>start.<br>After reaching<br>to the initial pos<br>specified by the<br>" <b>2S POINT</b> " tar                                                                                                    | from " <b>1S POINT</b> " to " <b>2N POINT</b> "<br>est target point " <b>1S POINT</b> ", return<br>, wait for the " <b>LATENCY</b> " time<br>r, and then move to the second<br>oint again. |                                                                              |  |  |
|          |                                                                                    | Default value                                                                                                    |                                                                                                    | 10 (Seconds)                                                                 |  |  |
|          |                                                                                    | Range of value                                                                                                    | es                                                                                                    | 1~100 (Seconds)                                                              |  |  |
|          | LMT TIME                                                                           | Set the time allowed to reach the target point.<br>If the time to reach the target value during the PST<br>execution exceeds the "LMT TIME" time or there is no<br>movement, the PST is considered to have failed and<br>the PST is immediately interrupted. |                                                                                                    |                                                                              |  |  |
|          |                                                                                    | Default value                                                                                                    |                                                                                                    | 5 (Seconds)                                                                  |  |  |
|          |                                                                                    | Range of values                                                                                                    |                                                                                                    | 0~100 (Seconds)                                                              |  |  |
|          | EMERGNCY                                                                           | In the PST process, if the valve position exceeds the<br>"EMERGNCY" set value, the PST function is stopped                                                                                                    |                                                                                                    |                                                                              |  |  |
|          |                                                                                    | Default value                                                                                                    |                                                                                                    | 15%                                                                          |  |  |
|          |                                                                                    | Range of values                                                                                                    |                                                                                                    | 0~100%                                                                       |  |  |
|          | Check the PST fur<br>The LCD screen d<br>values and the exe<br>execution result in | nction execution<br>isplays the follow<br>ecution results. S<br>formation.                                                                                                    | resulf<br>wing in<br>See th                                                                                                    | t value.<br>nformation based on the set<br>ne table below to confirm the PST |  |  |
|          |                                                                                    | PST REDy                                                                                                    | Rea                                                                                                    | dy to run PST.                                                               |  |  |
|          |                                                                                    | PST SUCS                                                                                                    | PST                                                                                                    | succeed.                                                                     |  |  |
| PST REDy |                                                                                    | PST TOUT                                                                                                    | "LM <sup>-</sup><br>valu                                                                                                    | T TIME" failed to reach the target e within the set time value range.        |  |  |
|          | Deputtivelye                                                                       | PST FIXD                                                                                                    | Valv                                                                                                    | re has no action.                                                            |  |  |
|          | Result value                                                                       | PST DOUT                                                                                                    | Exce<br>1%.                                                                                                    | eed the target value by more than                                            |  |  |
|          |                                                                                    | PST EMRG                                                                                                    | Exceeding the allowable valve posit<br>error range, beyond the "EMERGNO<br>setting value.                                                                                                  |                                                                              |  |  |

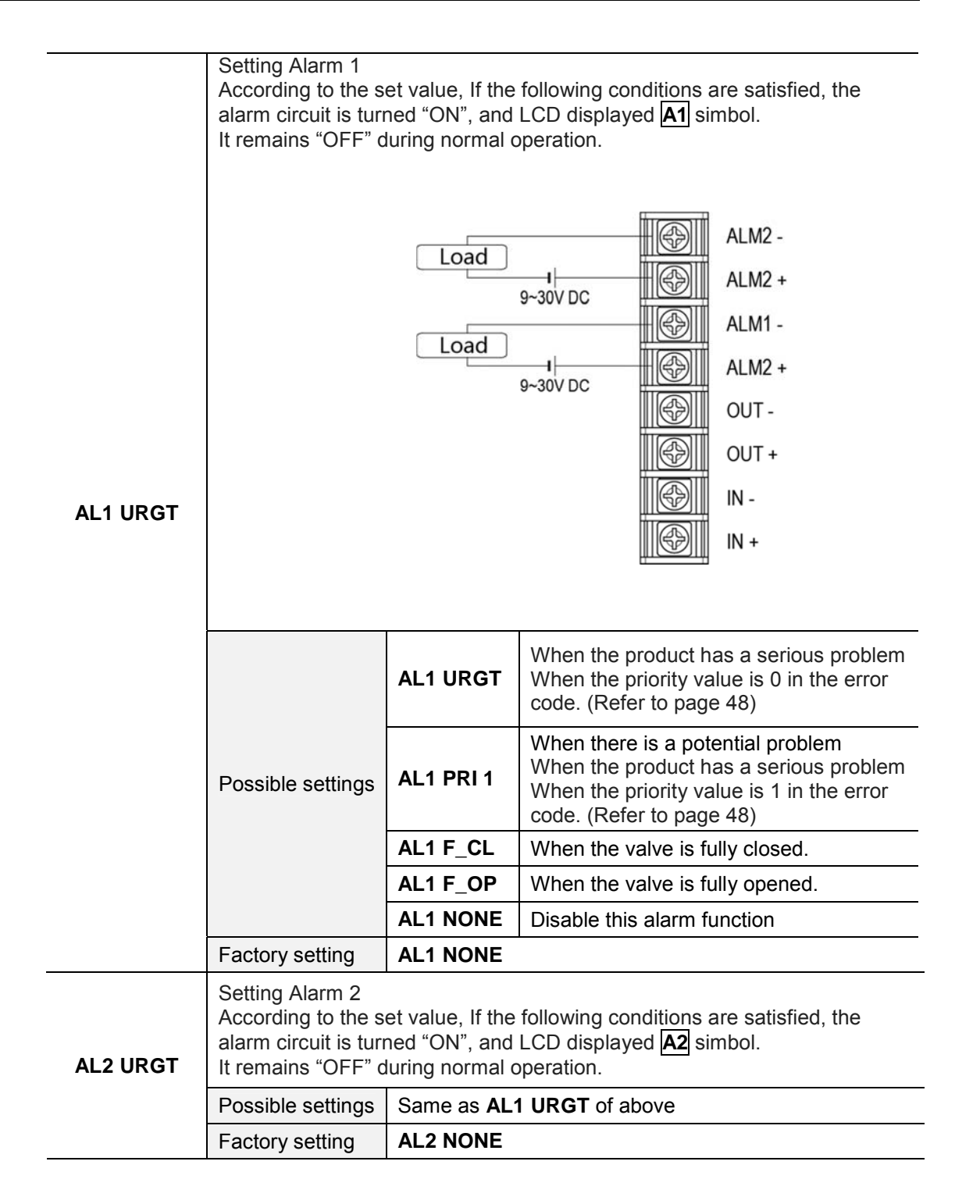

#### 6.7.6 Submenus of EMERGNCy

| Submenus          | Description                                                                                                    |                                                                                                    |                           |  |
|-------------------|----------------------------------------------------------------------------------------------------|----------------------------------------------------------------------------------------------------|---------------------------|--|
| PASSWORD          | Must enter a password to enter this menu.<br>The password is set at the factory and cannot be changed by the user.                                                                |                                                                                                    |                           |  |
|                   | Factory setting                                                                                                    | Press <b>UP &gt; ENTER &gt; DOWN &gt; UP</b> button<br>sequentially.<br>(Press the 1321 buttons from left to right) |                           |  |
| EMGY OP           | The position of the valve to be moved can be determined when an abnormality of the positioner is detected.                                                                        |                                                                                                    |                           |  |
|                   | Possible settings                                                                                                    | EMGy None                                                                                                    | Do not take any action.   |  |
|                   |                                                                                                    | EMGy Open                                                                                                    | Open the valve fully.     |  |
|                   |                                                                                                    | EMGy Close                                                                                                    | Close the valve fully.    |  |
|                   |                                                                                                    | EMGy Stop                                                                                                    | Stop the valve operation. |  |
|                   | Factory setting                                                                                                    | actory setting EMGy None                                                                                            |                           |  |
| FULL OP           | Open the valve fully by manual regardless of the input signal.                                                                                                    |                                                                                                    |                           |  |
| FULL CL           | Close the valve fully by manual regardless of the input signal.                                                                                                    |                                                                                                    |                           |  |
| STOP              | Maintains the current valve position regardless of the input signal.                                                                                                    |                                                                                                    |                           |  |
| LOCK or<br>UNLOCK | It locks to prevent changing all parameter values.<br>When set to " <b>LOCK</b> ", all commands such as auto-calibration, PID change, and set parameter values cannot be changed. |                                                                                                    |                           |  |
|                   | Passible setting                                                                                                    | LOCK                                                                                                    | Lock the program          |  |
|                   |                                                                                                    | UNLOCK                                                                                                    | Unlock the program        |  |
|                   | Factory setting                                                                                                    | UNLOCK                                                                                                    |                           |  |

# 7 Error code and Troubleshooting

- If there is a problem when installing or using the product, the  $\Lambda$  symbol appears on the top of the LCD.
- If you enter the "ERR CODE" which is submenu of "DIAGNOST", an error code appears.
- Check the error code and refer to the table below to solve the problem.

| No | Code | priority | Cause                                                                          | Resolution                                                                                                    |
|----|------|----------|--------------------------------------------------------------------------------|----------------------------------------------------------------------------------------------------|
| 1  | L    | 1        | Valve End point is set too high                                                | <ul> <li>Check whether the positioner is installed too high or low.</li> <li>Check whether the positioner is installed too far from the actuator. (Check the angle of use)</li> <li>Check the potentiometer gear and main gear are out of position. (The cause of the problem is strong vibration or external shock).</li> </ul> |
| 2  | К    | 1        | Valve Zero point is set too low                                                | <ul> <li>Check whether the positioner is installed too high or low.</li> <li>Check whether the positioner is installed too far from the actuator. (Check the angle of use)</li> <li>Check the potentiometer gear and main gear are out of position. (The cause of the problem is strong vibration or external shock).</li> </ul> |
| 3  | J    | 1        | Valve End and Zero<br>points are set too<br>close. (Use angle is<br>too small) | <ul> <li>Increase the angle of use by<br/>repositioning the positioner closer to<br/>the actuator.</li> </ul>                                                                                                    |
| 4  | I    | 1        | Input current is<br>below 3.8mA                                                | Check input current signal                                                                                                    |
| 5  | Н    | 1        | Input current is over 22mA                                                     | Check input current signal                                                                                                    |
| 6  | G    | 1        | BIAS value<br>exceeds limit                                                    | <ul> <li>Run Auto-Calibration again (Accuracy<br/>is significantly reduced when used<br/>without auto-calibration)</li> </ul>                                                                                                    |
| 7  | F    | 1        | Ambient<br>temperature too<br>high                                             | Check ambient temperature                                                                                                    |
| 8  | Е    | 1        | Ambient temperature too low                                                    | Check ambient temperature                                                                                                    |
| 9  | D    | 1        | Used over 100,000 cycles                                                       | Check positioner regularly                                                                                                    |
| 10 | С    | 0        | Used over 500,000<br>cycles                                                    | Check positioner regularly                                                                                                    |
| 11 | В    | 0        | Used over 1million<br>cycles                                                   | Replace positioner                                                                                                    |
| 12 | Α    | 0        | EEPROM damaged                                                                 | Replace main PCB                                                                                                    |

# 8 Limited warranty and disclaimer

- This product has been fully inspected and shipped through a thorough quality inspection procedure. The manufacturer warranty period of the product is 18 months after the product is shipped from Tissin in Korea.
- For any failure or damage reported within the warranty period which is clearly our responsibility, a replacement product or necessary parts will be provided. This limited warranty applies only to our product independently, and not to any other damage incurred due to the failure of the product.
- Using the device in a manner that does not fall within the scope of its intended use, disregarding this manual, using under qualified personnel, or making unauthorized alterations releases the manufacturer from liability for any resulting damage. This renders the manufacturer's warranty null and void.

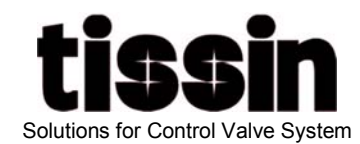

# Tissin Co.,Ltd.

201-1105, No 397, Seokcheon-ro,Ojeong-gu, Bucheon-Si,Gyeonggi-do, Korea 14449 Tel : +82-32-624-4573, Fax : +82-32-624-4574 **www.tissin.co.kr**